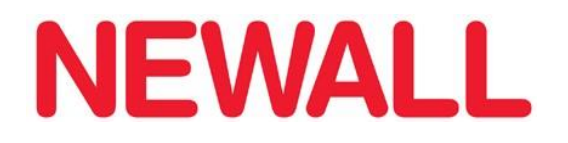

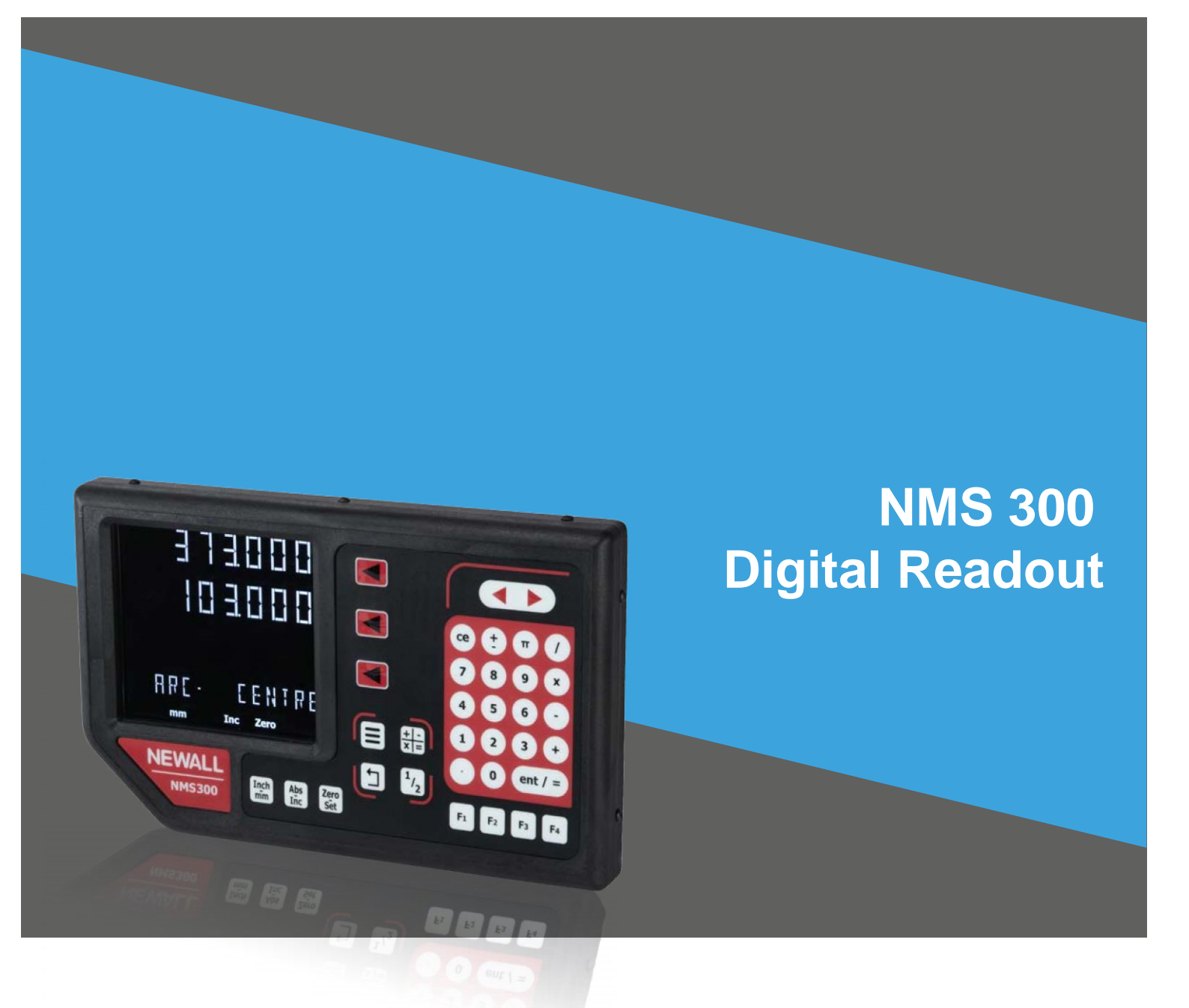

### **Notice Utilisation**

### Sommaire

| Caractéristiques techniques                                                                                                    | Page 3                                                                                                    |
|----------------------------------------------------------------------------------------------------|----------------------------------------------------------------------------------------------------|
| Caractéristiques électriques                                                                                                    | Page 3                                                                                                    |
| Caractéristiques physiques                                                                                                    | Page 3                                                                                                    |
| Caractéristiques environnementales                                                                                                    | Page 3                                                                                                    |
| Homologation                                                                                                    | Page 3                                                                                                    |
| Elimination                                                                                                    | Page 3                                                                                                    |
| Entrée et résolution                                                                                                    | Page 3                                                                                                    |
| Options de montage                                                                                                    | Page 4                                                                                                    |
| Montage sur tour                                                                                                    | Page 4                                                                                                    |
| Montage sur fraiseuse                                                                                                    | Page 4                                                                                                    |
| <u>Connexions</u>                                                                                                    | Page 5                                                                                                    |
| Informations importantes                                                                                                    | Page 5                                                                                                    |
| Connexions                                                                                                    | Page 5                                                                                                    |
| Affichage et pave de touches numériques                                                                                                    | Page 6                                                                                                    |
| Comprendre l'affichage                                                                                                    | Page 6                                                                                                    |
| Comprendre le pavé de touches numériques                                                                                                    | Page 6                                                                                                    |
| Installation de l'unité<br>Navigation dans les réglages complet<br>Réglage de la langue<br>Réglage du type<br>Réglage du type de codeur<br>Réglage du sens de déplacement<br>Rayon / Diamètre (réglage de la mesure)<br>Compensation d'erreur<br>Compensation d'erreur linéaire<br>Réglage de la compensation d'erreur linéaire<br>Compensation d'erreur segmenté<br>Réglage de la compensation d'erreur segmenté<br>Réglage de la compensation d'erreur segmenté<br>Réglage de la compensation d'erreur segmenté<br>Réglage de la compensation d'erreur segmenté<br>Réglage de la compensation d'erreur segmenté<br>Réglage de la unités de mesures<br>Réglage de la luminosité<br>Réglage du bip<br>Réglage du mode veille<br>Réglage de la réinitialisation | Page 7<br>Page 7-8<br>Page 9<br>Page 9<br>Page 9<br>Page 10<br>Page 10<br>Page 10/11<br>Page 12<br>Page 13/14<br>Page 15/16<br>Page 17<br>Page 18<br>Page 18<br>Page 19<br>Page 19<br>Page 20<br>Page 20 |
| Fonctions standard                                                                                                    | Page 21                                                                                                    |
| Absolu / Incrémental                                                                                                    | Page 21                                                                                                    |
| Pouce / mm                                                                                                    | Page 22                                                                                                    |
| Mise à zéro et préréglage d'un axe                                                                                                    | Page 22                                                                                                    |
| Fonction inverser                                                                                                    | Page 23                                                                                                    |
| Fonction 1/2 / Recherche du centre                                                                                                    | Page 23                                                                                                    |
| Menu de fonction / touches de fonction                                                                                                    | Page 24/25                                                                                                    |
| Référence                                                                                                    | Page 25/26                                                                                                    |
| Mémoire de sous référence                                                                                                    | Page 26/27/28                                                                                                    |
| Vitesse d'avance                                                                                                    | Page 28                                                                                                    |
| Fonctions Fraiseuse                                                                                                    | Page 29                                                                                                    |
| Diamètre de cercle primitif (PCD) / Perçage circulaire                                                                                                    | Page 29                                                                                                    |
| Perçage linéaire                                                                                                    | Page 30                                                                                                    |
| Contournage en arc                                                                                                    | Page 31                                                                                                    |
| Coordonnées polaires                                                                                                    | Page 32                                                                                                    |
| Fonctions Tour                                                                                                    | Page 33                                                                                                    |
| Décalages d'outils                                                                                                    | Page 33/34                                                                                                    |
| Tournage conique                                                                                                    | Page 35                                                                                                    |
| Dépistage des pannes                                                                                                    | Page 36                                                                                                    |

### Caractéristiques techniques

### **Caractéristiques électriques**

| Directive EU Directive 73/2<br>BS EN 55022 :1998 Class<br>BS EN 55024:1998                                                                                                    | 23/EEC (Directive Basse Tensio<br>B                                             | n)                                                 |  |  |
|----------------------------------------------------------------------------------------------------|---------------------------------------------------------------------------------|----------------------------------------------------|--|--|
| Entrée du bloc d'alimentation (fourni)<br>100-240V (47-63Hz)<br>Mode commutateur externe - tension en sortie 15 V<br>Tension en entrée vers NMS300 15-24VDC ±10%<br>Conforme à la directive sur les basses tensions |                                                                                 |                                                    |  |  |
| Caractéristiques physiqu                                                                                                    | Ies                                                                             |                                                    |  |  |
| Hauteur 160mm (6.3")<br>_argeur 270mm (10.63")                                                                                                    | Profondeur 38.2mm (1.5")<br>Poids 1.5kg (3.3lb)                                 | Boulon de montage : M10                            |  |  |
| Caractéristiques environ                                                                                                    | nementales                                                                      |                                                    |  |  |
| Gamme de température                                                                                                    | Température de stockage<br>Température fonctionnelle<br>Humidité opérationnelle | -20°C to 70°C<br>-10°C to 50°C<br>95% R.H. at 31°C |  |  |
| Protection contre la contar                                                                                                    | nination(IP)                                                                    | IP40 Stand Alone                                   |  |  |
| Homologation                                                                                                    |                                                                                 |                                                    |  |  |
| CE                                                                                                    |                                                                                 |                                                    |  |  |
| Elimination                                                                                                    |                                                                                 |                                                    |  |  |

Au terme de sa vie utile, le système NMS300 doit être éliminé en toute sécurité, conformément à la méthode applicable aux appareils électriques.

Ne pas brûler.

Le boitier est recyclable. Consulter la réglementation locale en ce qui concerne l'élimination des appareils électriques.

### Entrée et résolutions

Seuls les codeurs Spherosyn ou Microsyn peuvent être utilisés avec le NMS300 DRO.

#### Résolutions

| Spherosyn 300  |
|----------------|
| 5µm (0.0002")  |
| 10µm (0.0005") |
| 20µm (0.001")  |
| 50µm (0.002")  |
|                |

Microsyn 300 2μm (0.0001") 5μm (0.0002") 10μm (0.0005") 20μm (0.001") 50μm (0.002")

Newall Measurement Systems Limited se réserve le droit d'apporter sans préavis modifications aux présentes caractéristiques

### Options de montage

Standalone Mount Options

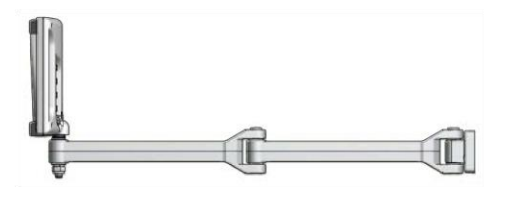

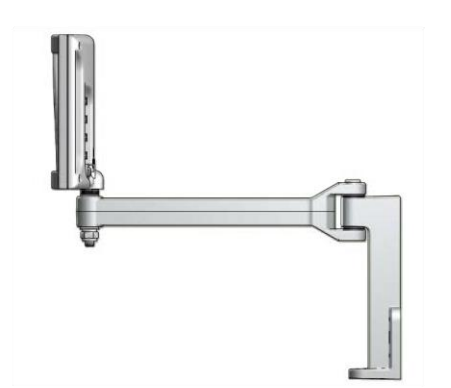

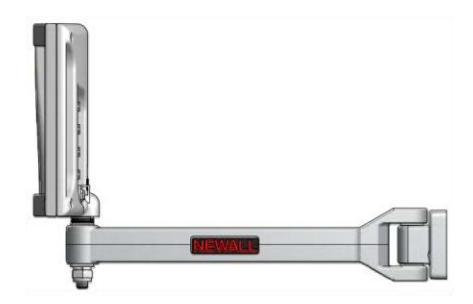

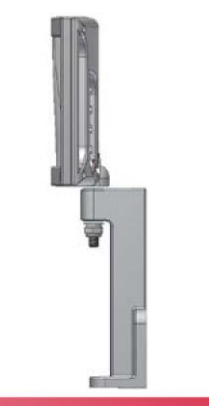

### **Swivel Mount Option**

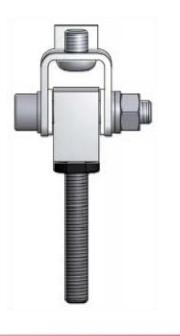

### Panel Mount Option

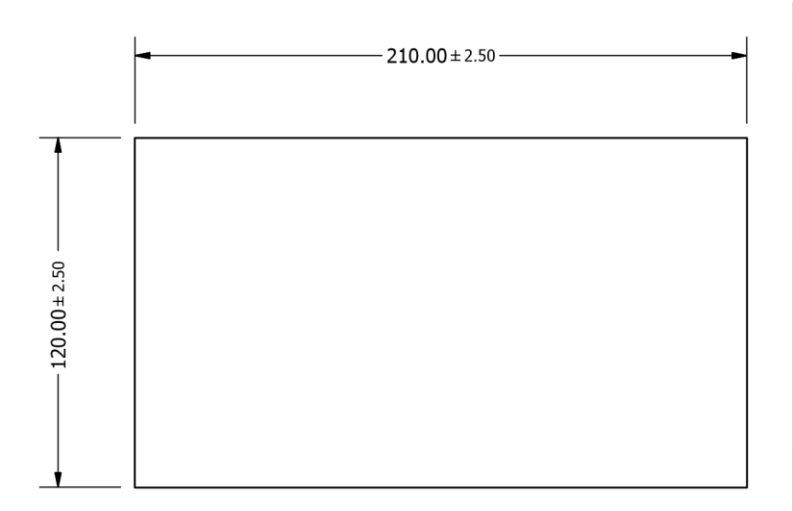

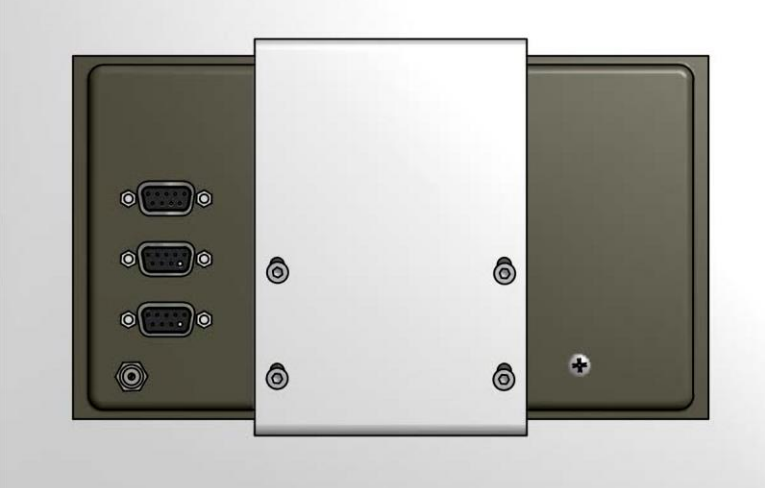

### Connexions

#### Précisions importantes

Utiliser uniquement le NMS300 avec les codeurs analogiques Newall Spherosyn 300 et Microsyn 300. Il faut veiller à :

Ce que tous les câbles soient bien fixés pour empêcher les connecteurs de tomber dans des positions dangereuses (au sol par exemple, ou dans le bac d'arrosage) quand vous les débranchez.

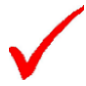

Ce que tous les câbles soient acheminés de manière qu'ils ne puissent se prendre dans les pièces mobiles.

Ce que le NMS300 soit mis à la terre sur la machine, au moyen du câble de mise à la terre tressé, et ce, avant de mettre la machine sous tension.

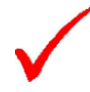

Ce que l'alimentation soit coupée, avant de connecter le(s) codeur(s).

### Ne pas brancher directement cet appareil sur l'alimentation secteur.

Si un codeur connecté au NMS300 parcourt plus de 3,2 m, un code d'erreur (20000) sera affiché dans l'axe X et les autres axes deviendront blancs. Voir le guide de dépannage pour plus de détails à la page 34.

#### Connexions

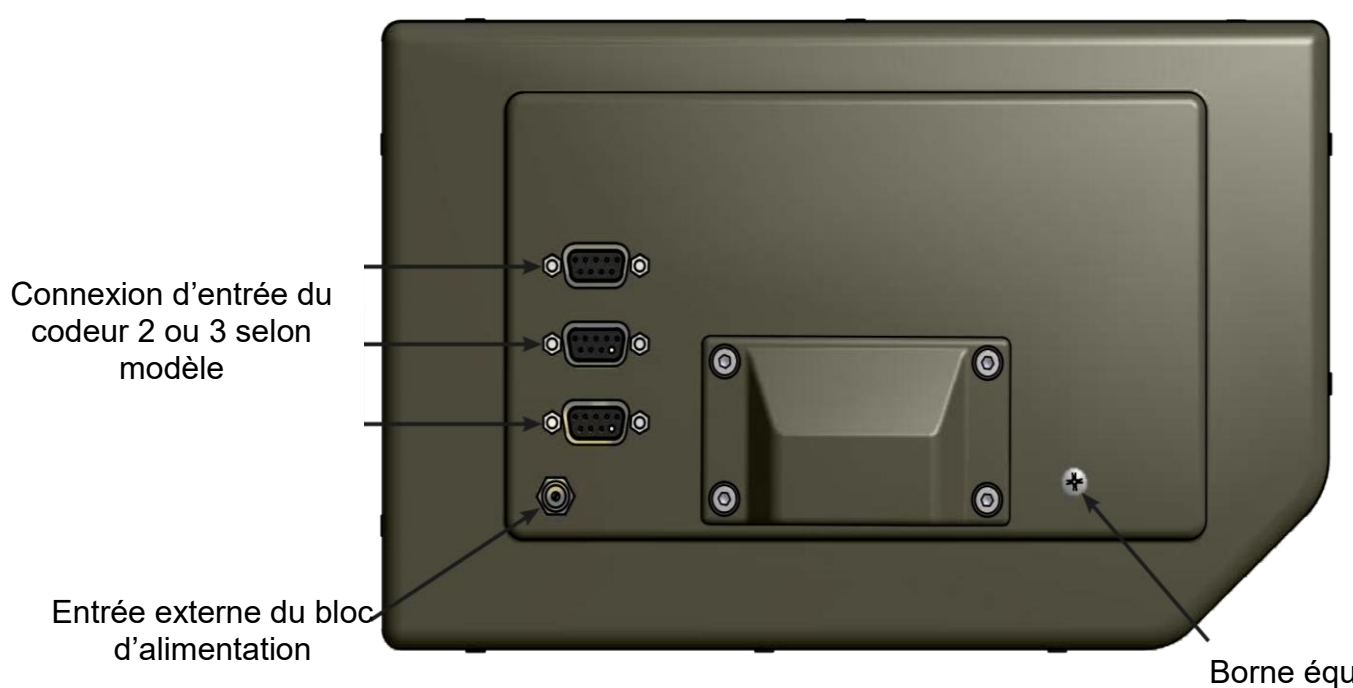

Borne équipotentielle d'armoire pour la mise à la terre à la machine

### Affichages et pavé de touches numériques

### **Comprendre l'affichage**

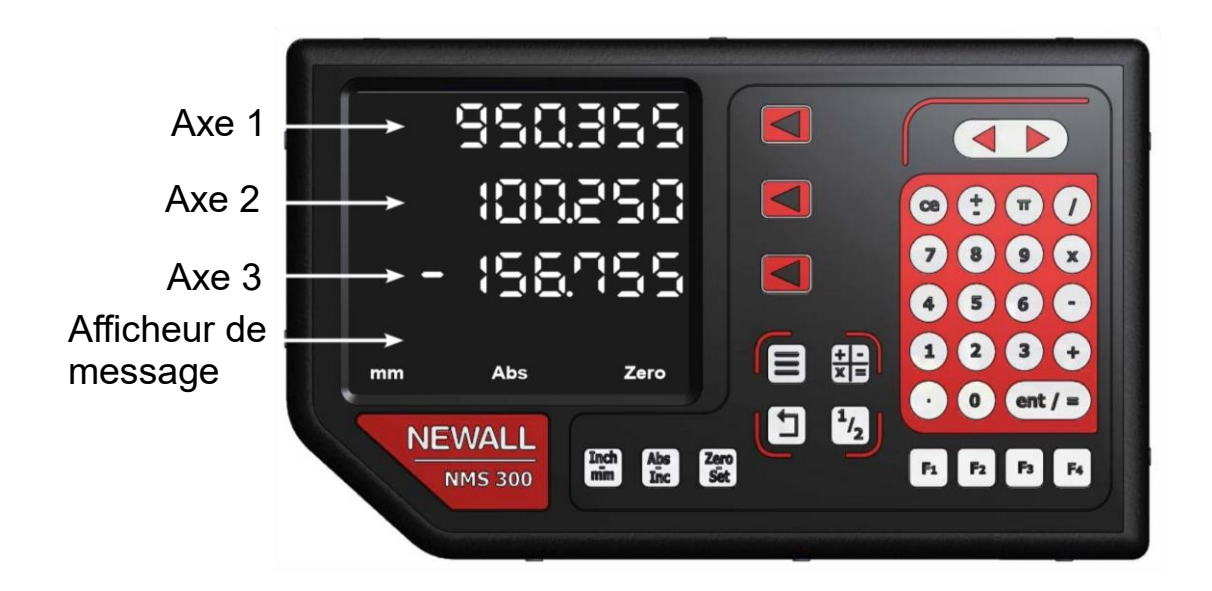

#### Comprendre le pave de touches numériques

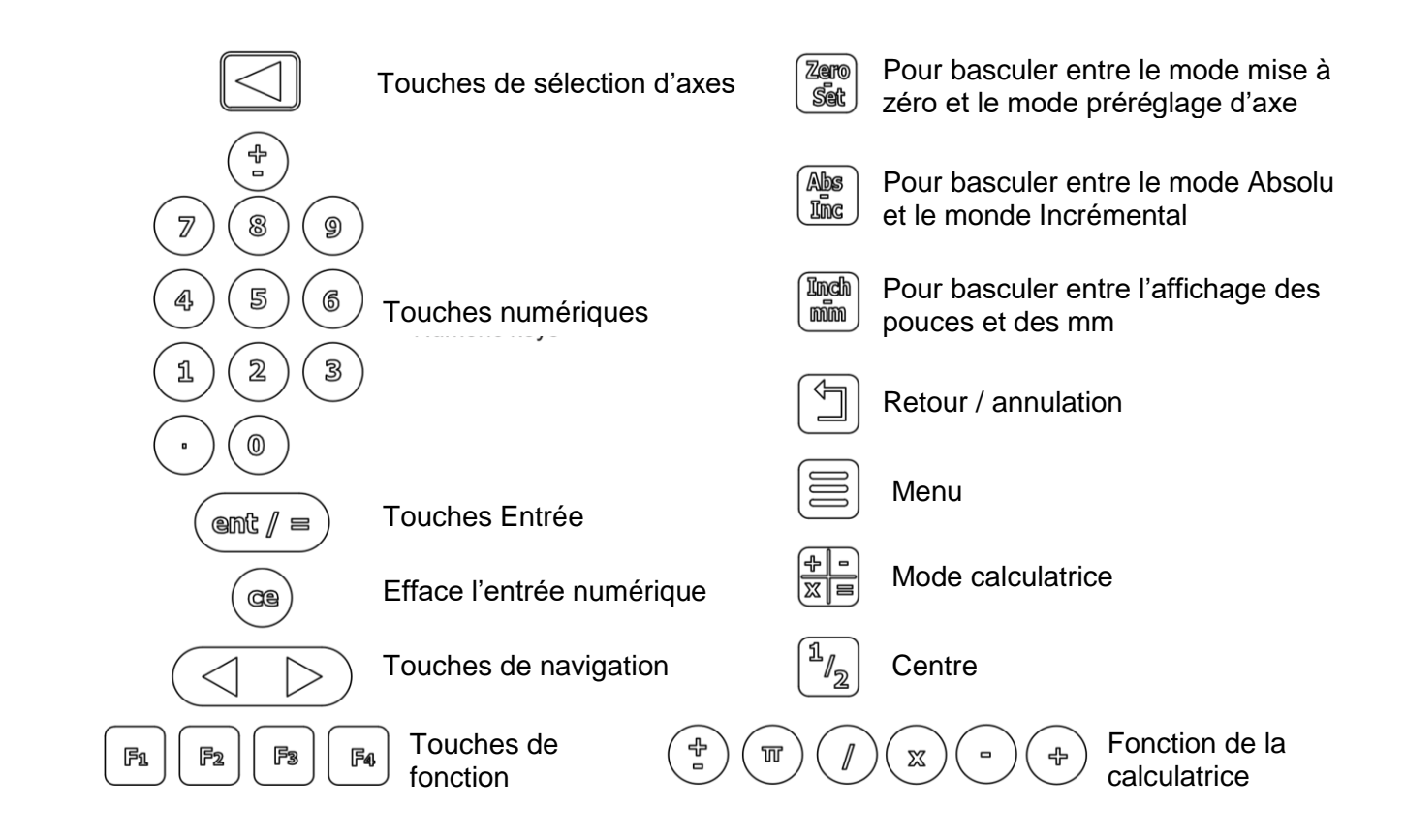

Entrer dans la configuration

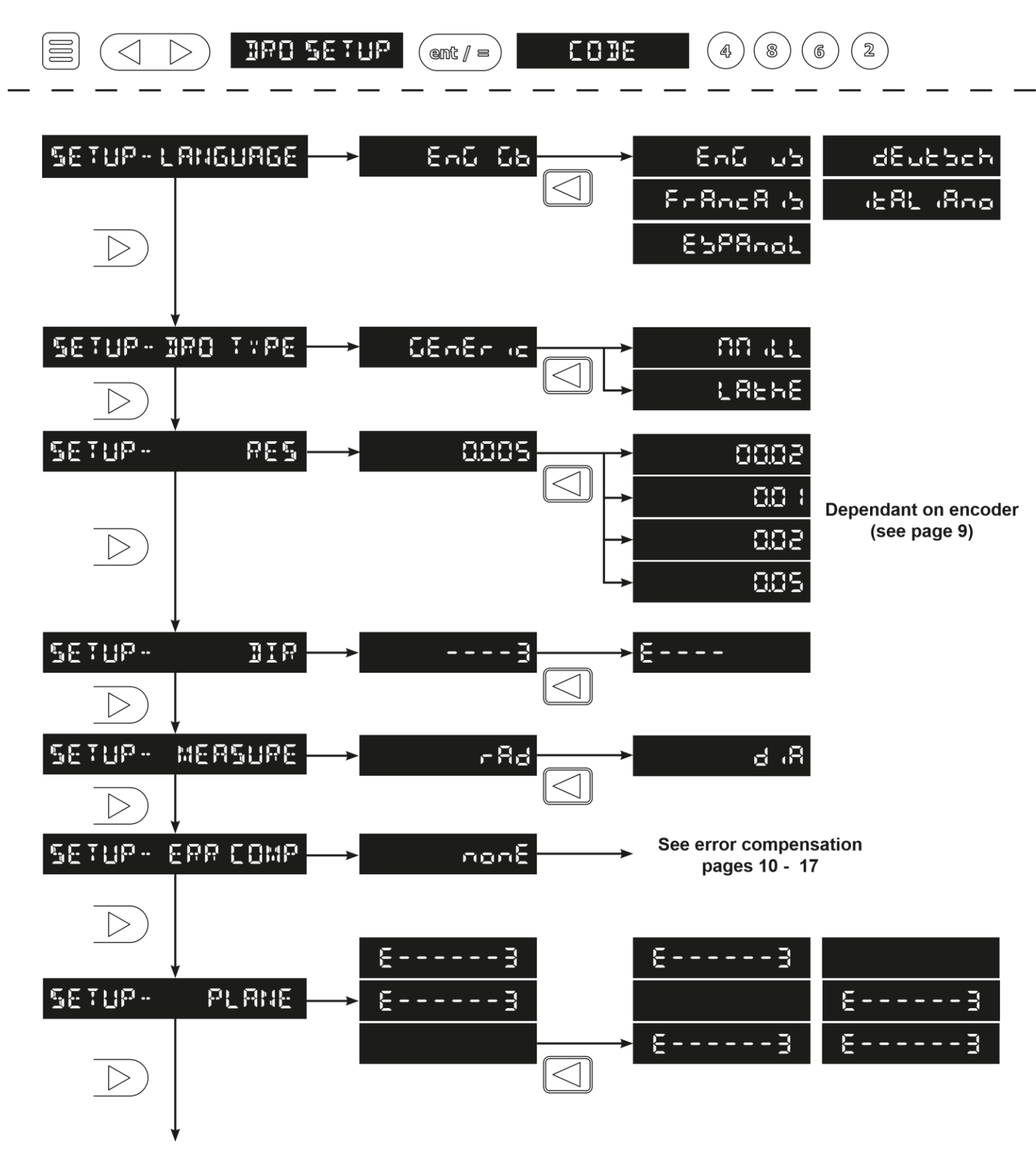

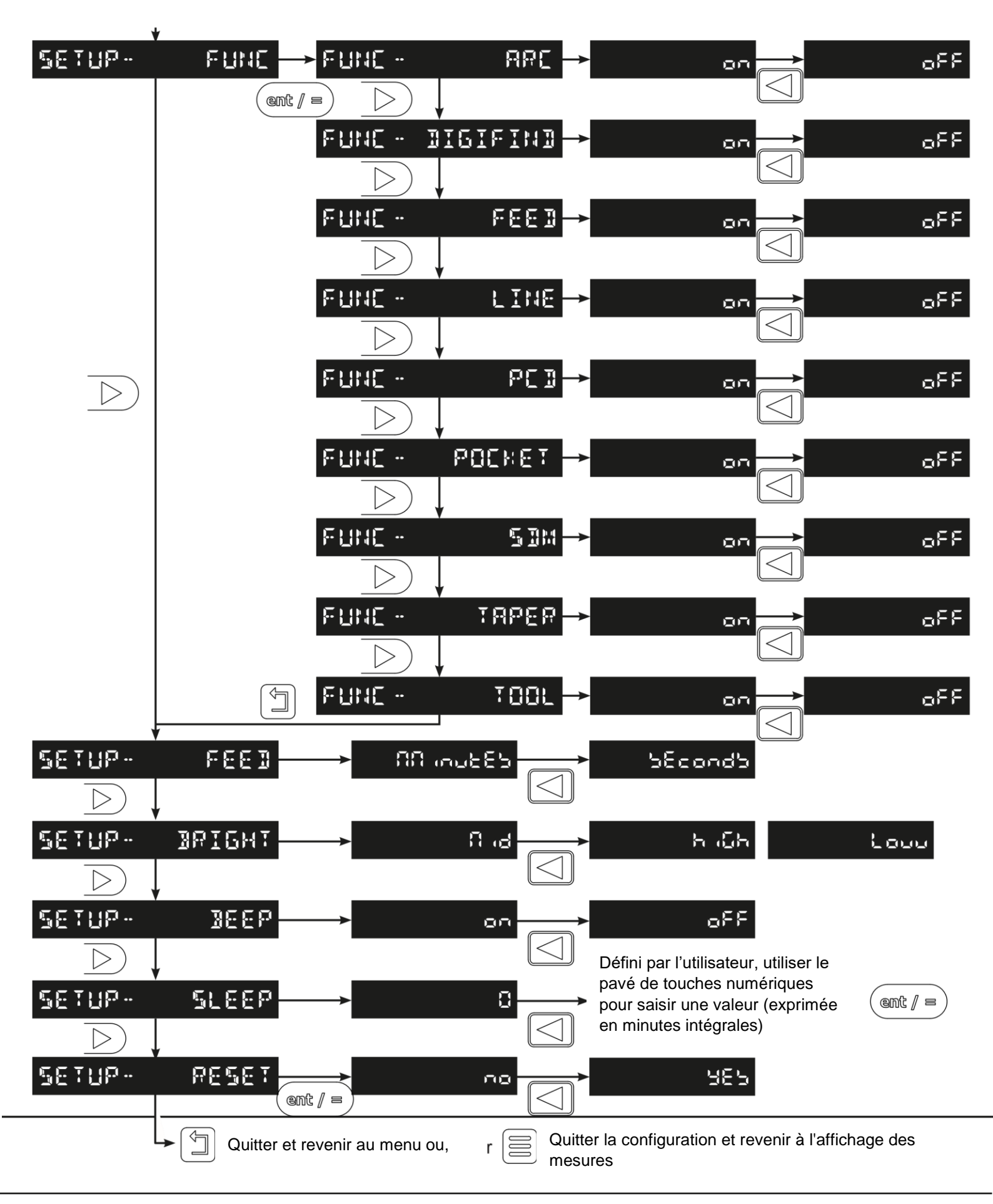

### Réglage de la langue

Ce paramètre permet à l'utilisateur de choisir la langue qui sera affichée sur le NMS300.

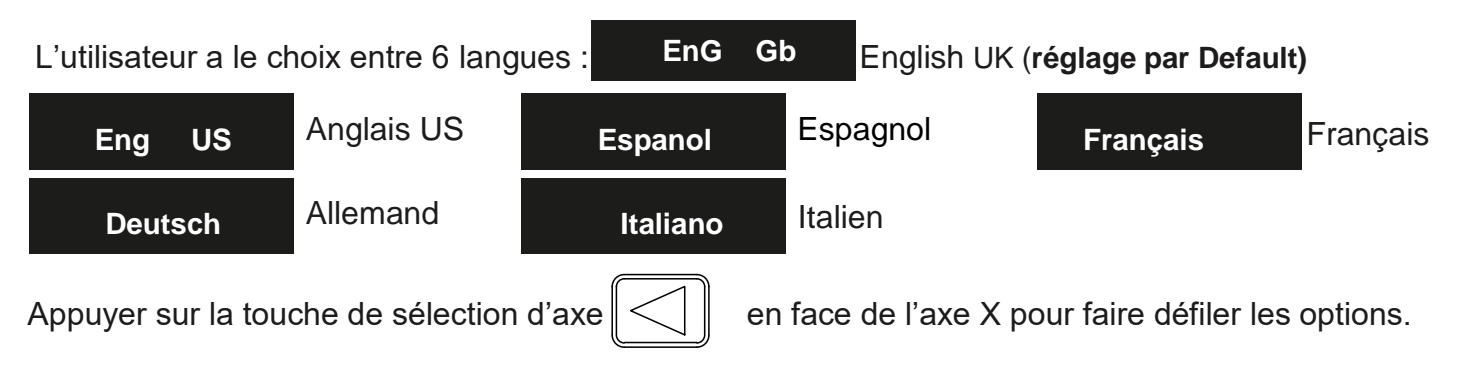

### Réglage du type

Ce paramètre permet à l'utilisateur de choisir le type de machine avec lequel le NMS300 va fonctionner. Ceci est important car le type de machine définit les fonctions par défaut pour les **touches de fonctions** et le **menu de fonctions**. Il y a 3 paramètres à choisir :

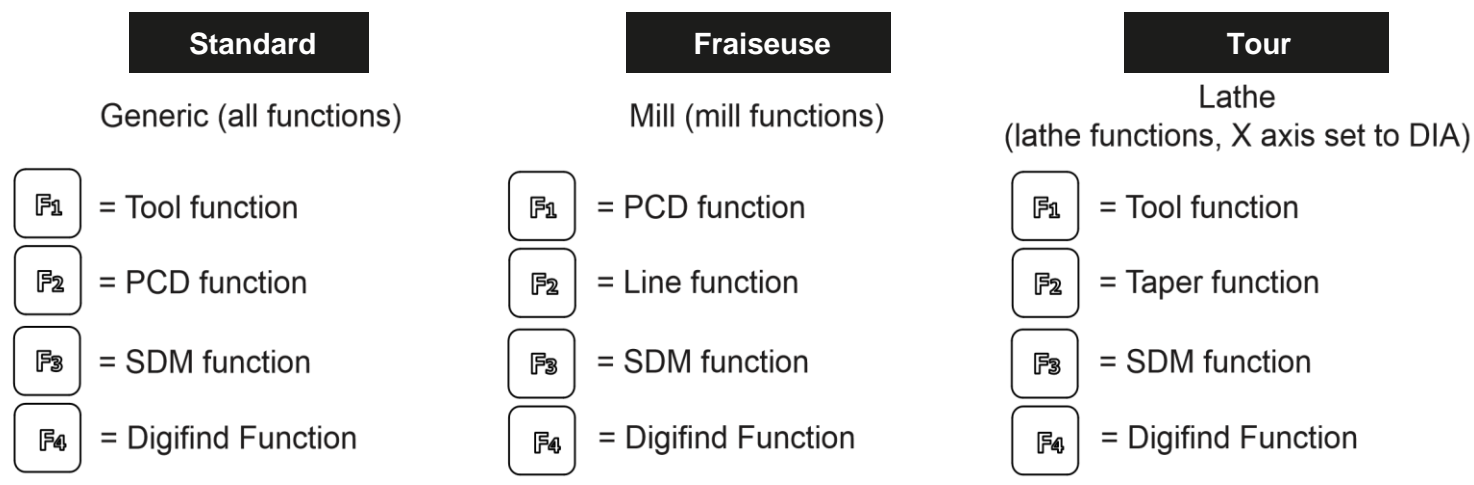

Note: The function keys can be manually set to any function desired, see the function keys section

#### Réglage de la résolution du codeur

Les paramètres de résolution disponibles pour chaque axe dépendent du type d'encodeur et du paramètre pouces / mm

|    | Affichage |        | Spherosyn300 | Microsyn300  |
|----|-----------|--------|--------------|--------------|
| μm | mm        | in     |              |              |
| 2  | 0.002     | 0.0001 |              |              |
| 5  | 0.005     | 0.0002 | $\checkmark$ |              |
| 10 | 0.01      | 0.0005 | $\checkmark$ |              |
| 20 | 0.02      | 0.001  | $\checkmark$ | $\checkmark$ |
| 50 | 0.05      | 0.002  | $\checkmark$ |              |

Appuyer sur la touche de sélection d'axe en face de l'axe X, Y ou Z pour faire défiler les options.

### Réglage du sens de déplacement

Ce paramètre vous permet de faire concorder le sens de déplacement du NMS300 avec le sens de déplacement réel de n'importe quel axe.

| Il y a deux réglages possibles pour chaque axe                     | 3 <sup>et</sup> E                                            |
|--------------------------------------------------------------------|--------------------------------------------------------------|
| Appuyer sur la touche de sélection d'axe                           | en face de l'axe X, Y ou Z pour faire défiler les options.   |
| Exemple         Si le réglage actuel est        3         et le se | ens de déplacement positif va de droite à gauche et que vous |
| changez le réglage, E le sens de déplacen                          | nent sera inversé pour mesurer la valeur positive de gauche  |
| à droite.                                                          |                                                              |

#### Rayon / Diamètre (réglage de la mesure)

La fonction rayon / diamètre permet à l'utilisateur d'afficher des mesures réelles (rayon) ou deux fois réelles (diamètre) pour chaque axe.

Cette fonction est généralement utilisée dans les applications de tournage, telles que le déplacement transversal sur un tour où la lecture du diamètre est affichée plutôt que le rayon.

Il y a deux réglages possibles pour chaque axe :

| Rayon       | rad                                                                                       |
|-------------|-------------------------------------------------------------------------------------------|
| Diamètre    | dia                                                                                       |
| Appuyer sur | la touche de sélection d'axe C en face de l'axe X, Y ou Z pour faire défiler les options. |

#### **Compensation d'erreur**

Le système de lecture numérique (DRO) aide à améliorer la productivité. Cela diminue le nombre de pièces mises au rebut, car il n'y a pas de souci à faire des erreurs liées au comptage des révolutions sur les cadrans. Le système DRO aide également à éliminer certaines erreurs liées au jeu de la vis à billes.

Le système DRO fonctionnera à sa précision publiée, à condition que tous les composants soient en état de fonctionnement et correctement installés. L'étalonnage sur site n'est pas nécessaire.

Les problèmes de précision avec les pièces usinées peuvent être causés par une erreur de la machine, une erreur du système DRO ou une combinaison des deux. La première étape de la détermination de la source d'erreur consiste à vérifier le système DRO. Pour ce faire, comparez le mouvement de la tête du lecteur Newall à la lecture de la position affichée sur l'écran. Un standard de haute précision, tel qu'un interféromètre laser est requis. Un indicateur à cadran peut être utilisé pour vérifier de courtes distances, mais un laser fournit les meilleurs résultats. Si un indicateur de numérotation doit être utilisé, assurez-vous qu'il s'agit de la précision la plus élevée disponible.

### Compensation d'erreur (suite)

Pour vérifier la précision du système DRO

1. Placez la cible du laser, ou l'aiguille de l'indicateur, directement sur la tête de lecture Newall. Vous devez impérativement relever les valeurs directement sur la tête de lecture Newall. Si vous utilisez un indicateur à aiguilles, veillez à ce que l'aiguille de l'indicateur soit perpendiculaire à la tête de lecture et non pas à l'oblique. Si vous prenez des relevés ailleurs sur la machine, les erreurs machine risquent de fausser les résultats.

2. Quand la tête de lecture se déplace, le mouvement est enregistré sur le laser / l'indicateur et sur l'affichage DRO.

3. Réglez à 0 le laser / indicateur à aiguilles et l'affichage de position DRO.

4. Faites une série de mouvements et comparez les relevés de position du laser / indicateur à aiguilles avec ceux de l'affichage DRO. Si les relevés concordent avec la précision spécifiée, vous savez que le système DRO fonctionne correctement. Si c'est le cas, vous pouvez passer à l'étape suivante : l'évaluation des erreurs machine. S'ils ne concordent pas, vous devez d'abord réparer le système DRO avant de procéder à la compensation d'erreur.

Pour évaluer les erreurs machine :

1. Placez la cible laser / indicateur à aiguilles sur la partie de la machine responsable de l'usinage.

2. Faites une série de mouvements et comparez les relevés de position du laser / indicateur à aiguilles avec ceux de l'affichage DRO. La différence entre le relevé du laser / indicateur à aiguilles et l'affichage DRO correspond à l'erreur machine.

3. Tracez l'erreur machine sur tout l'axe de déplacement afin de déterminer quelle est la nature de l'erreur. S'il s'agit d'une erreur linéaire, vous pouvez utiliser la compensation d'erreur linéaire. Sinon, vous aurez recours à la compensation d'erreur segmentée.

#### Types d'erreur machine

Il existe plusieurs types d'erreur machine : erreur de pas, de roulis, de lacet, de linéarité, Abbé, etc... Ces erreurs sont illustrées dans le diagramme ci-dessous.

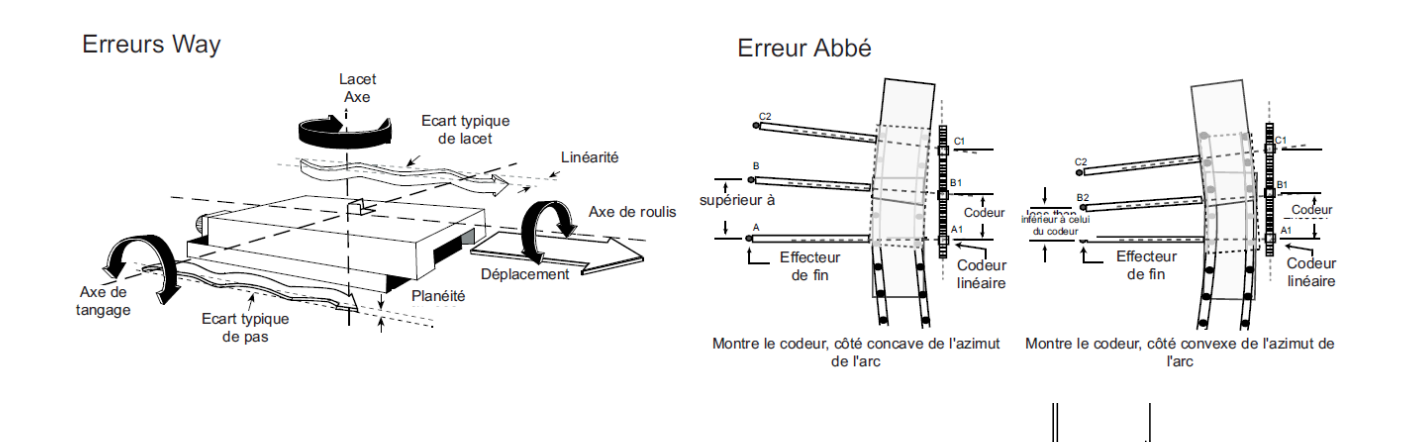

### Compensation d'erreur linéaire

Dans ce mode, un seul facteur de correction constant est appliqué pour chaque axe pour toutes les mesures affichées. Calculez le facteur de correction et spécifiez-le en parties par million (ppm).

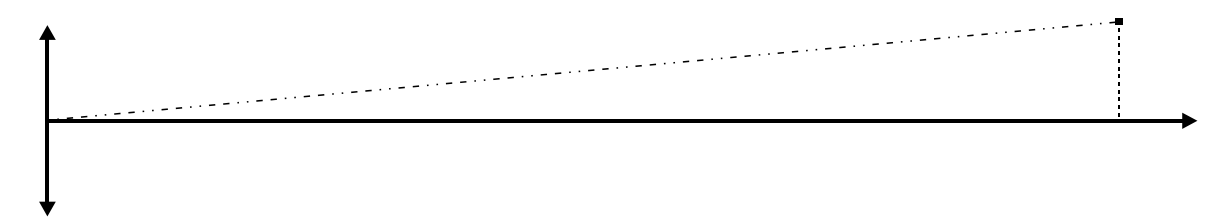

En suivant la procédure, vous devez vous assurer d'utiliser soit un calibre étagé, en approchant chaque bord dans le même sens, soit d'approcher chaque bord dans des sens opposés, en soustrayant alors la largeur de l'outil ou du palpeur de mesure de la valeur affiché sur le NMS300.

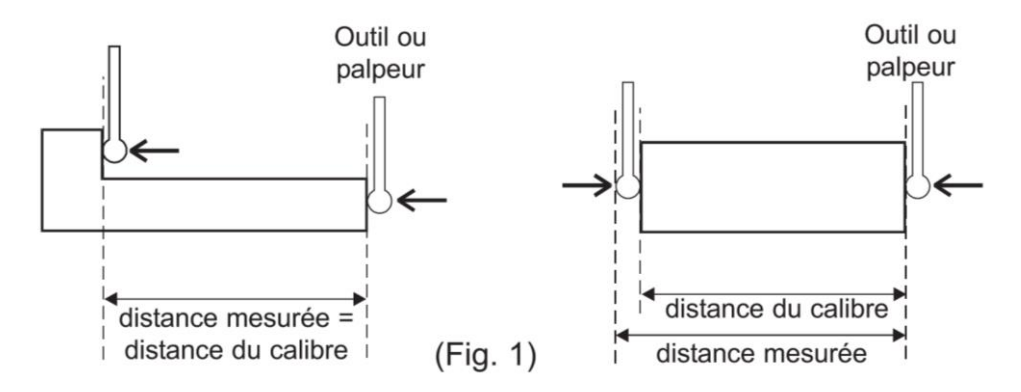

### Réglage de la compensation d'erreur linéaire

Ce paramètre permet la configuration des facteurs de compensation pour des erreurs linéaires. Il existe deux méthodes pour entrer les valeurs de compensation : le **mode apprentissage (Teach mode)** et le **mode programme (Program mode)**.

### Teach Mode

Le mode d'apprentissage est un moyen plus simple de calculer les erreurs linéaires en utilisant le NMS300 pour calculer automatiquement l'erreur. Ceci est réalisé en comparant la mesure réelle et le mouvement physique. La procedure à suivre est illustrée ci-dessous.

Accédez à l'écran de sélection de correction d'erreur. Setup- err comp La valeur par défaut pour chacun des axes est **nonE** Appuyez sur la touche de sélection d'axe  $\boxed{}$  à côté de l'axe 'X', 'Y' ou 'Z' auquel la compensation linéaire doit être appliqué, l'affichage du message montrera **CMP1- None** (CMP 1 = X axis, CMP 2 = Y axis & CMP 3 = Z axis)

jusqu'à ce que l'affichage du message cmp1- linear

### Teach Mode (suite)

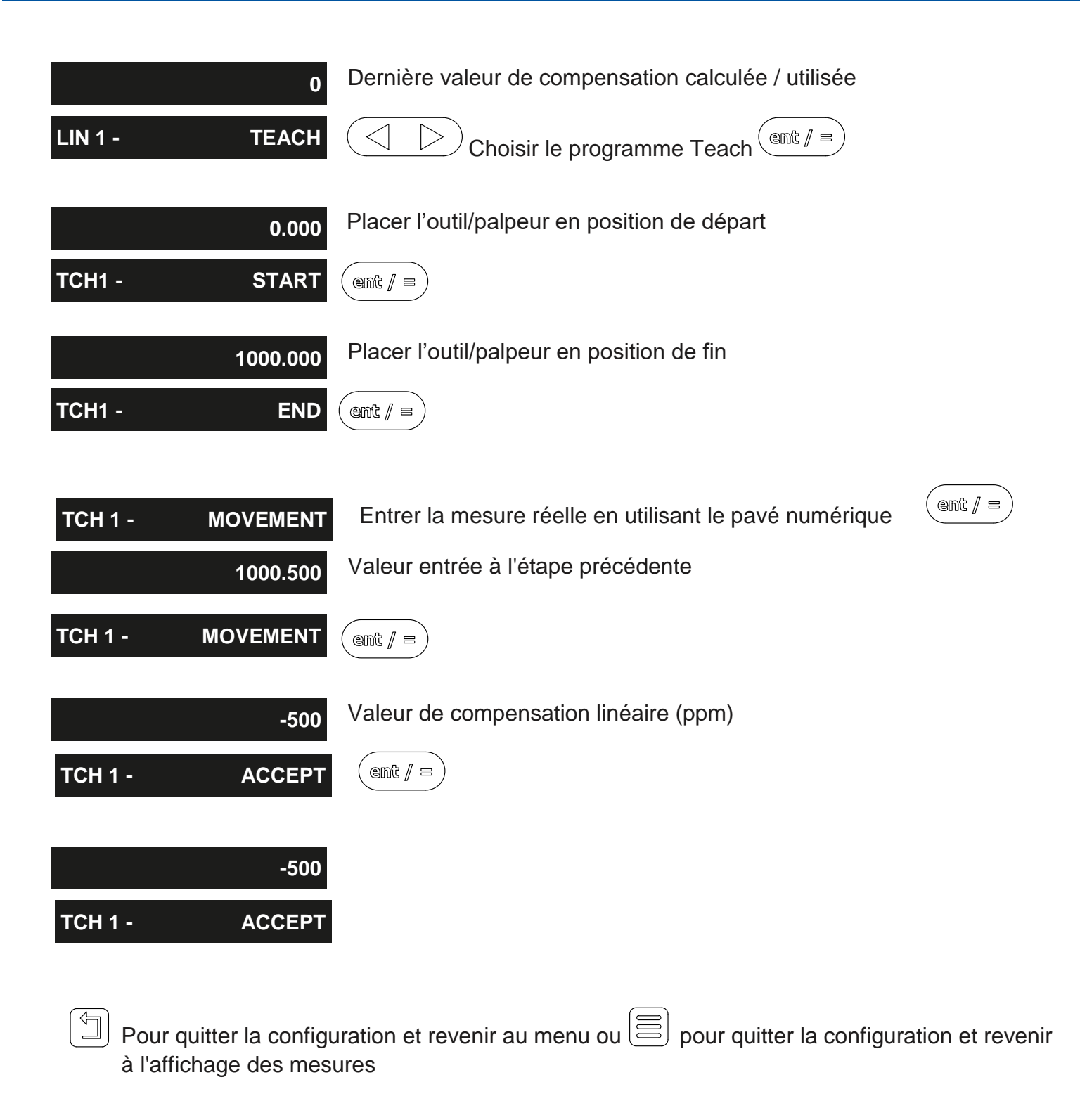

### **Program Mode**

Le mode Programme permet de calculer manuellement la compensation linéaire, puis de la saisir sous la forme d'une valeur PPM dans l'affichage NMS300. La procédure à suivre est illustrée ci-dessous :

Pour illustrer le calcul, un exemple est utilisé où la distance standard est 500.000mm et la distance mesurée est 500.200mm.

Facteur de correction = erreur / réelle x 1,000,000 Facteur de correction =  $(500.000 - 500.200) / 500.000 \times 1,000,000$ Facteur de correction = -400 PPM

Pour entrer cette valeur dans l'affichage :

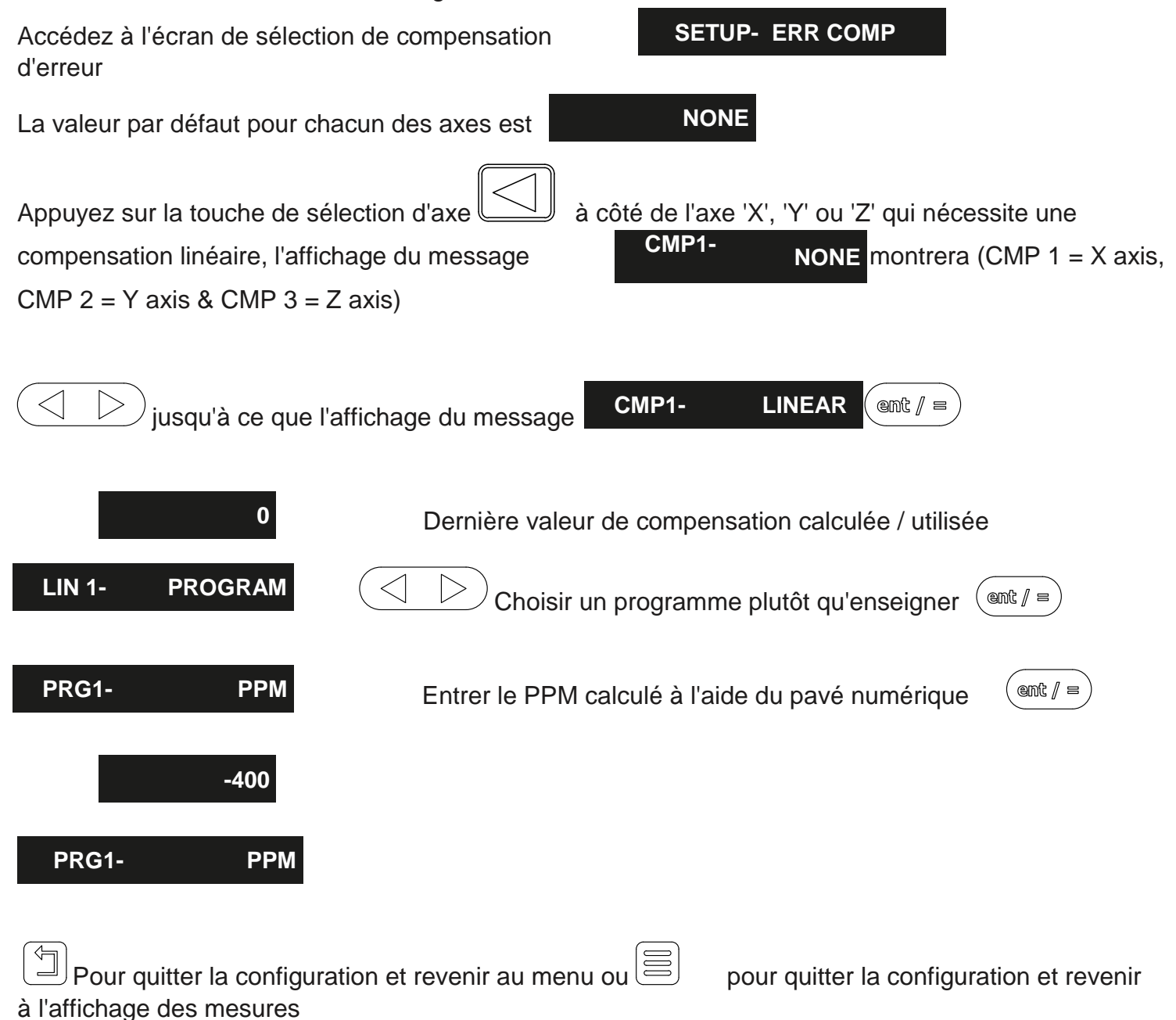

#### Compensation d'erreur segmentée

La course de la règle est divisée en segments définis par l'utilisateur (jusqu'à 200 segments), chacun avec son propre facteur de correction, mesurée par rapport à un calibre de haute précision. Les paramètres suivant doivent être identifiés :

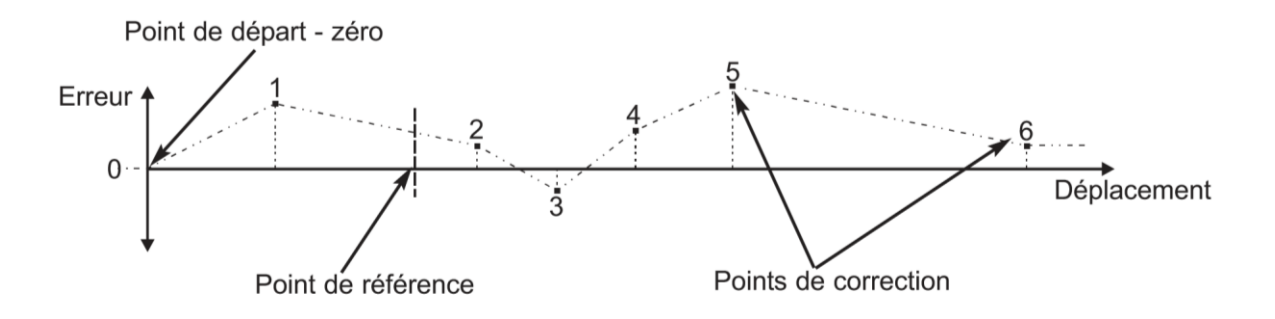

Chaque point de correction est mesuré par rapport au point de départ - zéro - qui est généralement placé près d'une extrémité de l'échelle. Le point de référence peut être défini n'importe où sur l'échelle et n'a pas besoin de coïncider avec le point de référence absolu ou l'un des points de correction. Cependant, il peut être pratique de rendre la référence absolue et le point de référence identiques. Approchez toujours le point de départ, les points de correction et le point de référence dans le même sens. Sinon, la taille de l'outil ou du palpeur fausseront la mesure.

| Mode apprentissage                                                                                                    |
|----------------------------------------------------------------------------------------------------|
| Accédez à l'écran de sélection de compensation<br>d'erreur SETUP- ERR COMP                                                                   |
| La valeur par défaut pour chacun des axes est                                                                                                |
| Appuyez sur la touche de sélection d'axe 🖾 à côté de l'axe 'X', 'Y' ou 'Z' qui nécessite une                                                 |
| compensation linéaire, l'affichage du message CMP1- NONE montrera (CMP 1 = X axis,                                                           |
| CMP 2 = Y axis & CMP 3 = Z axis)                                                                                                    |
| Jusqu'à ce que l'affichage du message     CMP1- SEGMENTS     Gent                                                                            |
| <b>Note :</b> Lorsque l'apprentissage de compensation d'erreur segmentée est démarré, les valeurs précédentes sont supprimées (Régler sur 0) |
| SEG 1 - TEACH Choisir d'enseigner plutôt que de programmer                                                                                   |
| 0.000 Position de l'encodeur (ref point)                                                                                                    |
| TCH 1- SET REF                                                                                                    |
| 0.000 Position de l'encodeur (zero point)                                                                                                    |
| TCH 1- SET 0                                                                                                    |

Mode apprentissage (suite)

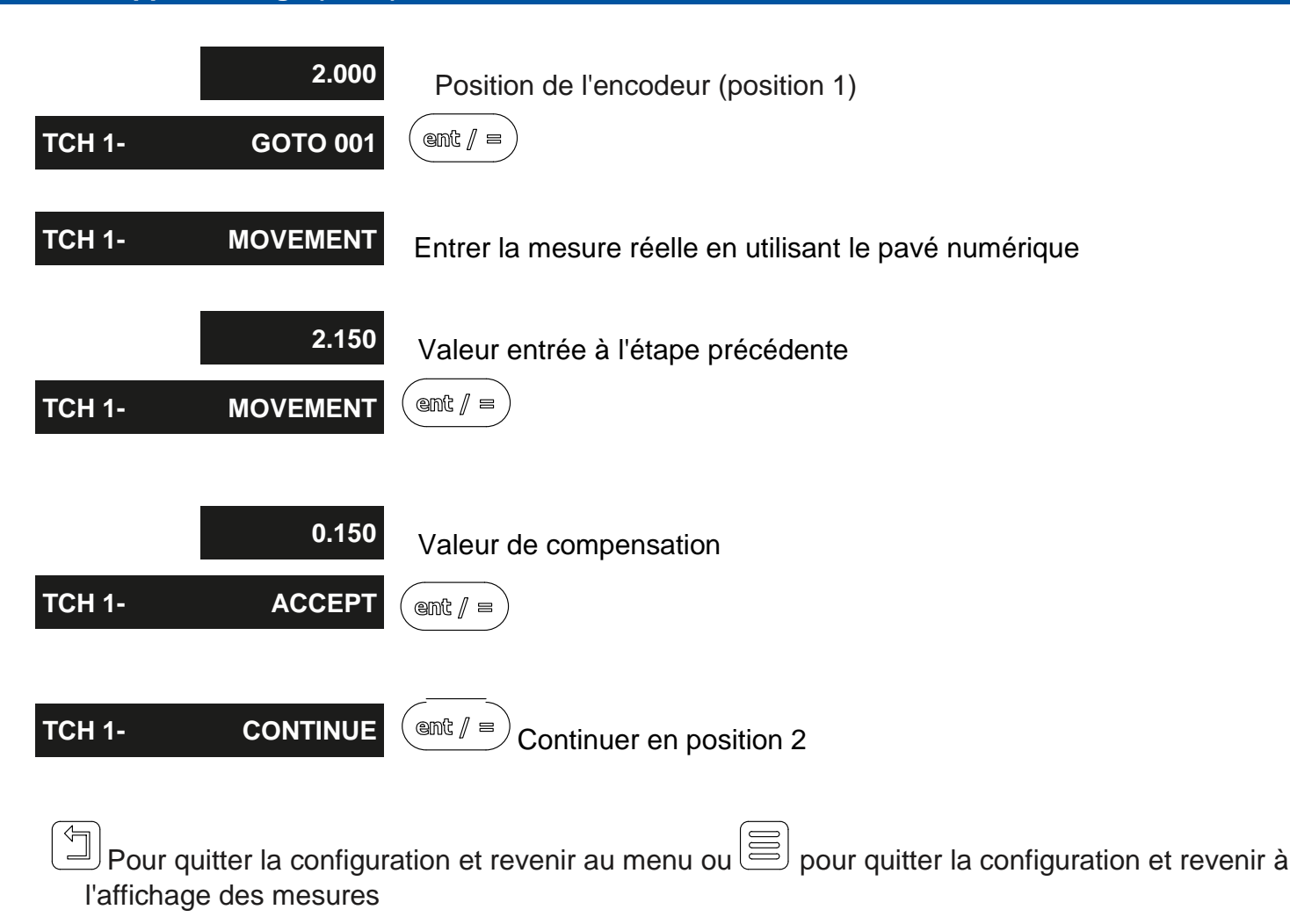

Lorsque la compensation segmentée est activée, il est nécessaire de passer à un point de départ / référence lorsque l'unité a été mise sous tension. Le message ci-dessous apparaîtra sur l'affichage du NMS300 lorsque cela est nécessaire.

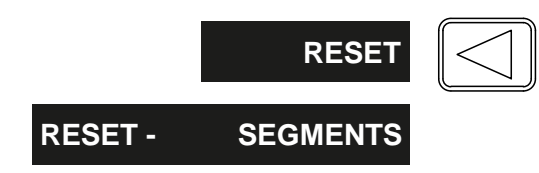

### Mode programme

| Accédez à l'écran de sélection de compensation d'erreur SETUP- ERR COMP                                                                                                    |
|----------------------------------------------------------------------------------------------------|
| La valeur par défaut pour chacun des axes est NONE                                                                                                    |
| Appuyez sur la touche de sélection d'axe $\bigtriangleup$ à côté de l'axe 'X', 'Y' ou 'Z' qui nécessite une compensation linéaire, l'affichage du message montrera (CMP 1 = X axis, CMP 2 = Y axis & CMP 3 = Z axis) $\boxdot$ jusqu'à ce que l'affichage du message <b>CMP1</b> SEGMENTS                                                                                                    |
| SEG 1- PROGRAM                                                                                                    |
| 2.000 Position du point de correction                                                                                                    |
| 0.150 Valeur de correction (compensation)                                                                                                    |
| PRG 1 - SEG 001 (ent / =)                                                                                                    |
| Note : Appuyer sur       Image: effacera la position du point de correction et la valeur de correction (Set to 0)         Image: pour passer au segment 2 et répétez le processus ci-dessus         Image: pour quitter la configuration et revenir au menu ou         Image: pour quitter la configuration et revenir au menu ou |
| Lorsque la compensation segmentée est activée, il est nécessaire de passer à un point de départ / référence<br>lorsque l'unité a été mise sous tension. Le message ci-dessous apparaîtra sur l'affichage du NMS300 lorsque cela<br>est nécessaire.                                                                                                    |
| RESET SEGMENTS                                                                                                    |
| Supprimer le mode                                                                                                    |
| L'exemple ci-dessous a l'axe X choisi dans le menu de compensation d'erreur segmentée, répétez le processus<br>ci-dessous avec un autre axe sélectionné pour supprimer la compensation segmentée dans cet axe                                                                                                    |
| Menu de compensation SEG1- DELETE Cent / = NO                                                                                                    |
| YES<br>©mℓ∥ =<br>SEG 1- SURE                                                                                                    |
| Note importante : ceci ettacera toutes les données actuelles dans l'axe X                                                                                                    |

### Réglage du plan

Ce réglage définit la face d'usinage de la pièce. Par exemple, dans un moulin à tourelle, ce serait typiquement l'axe X et l'axe Y. Ce paramètre est utilisé par les fonctions d'usinage.

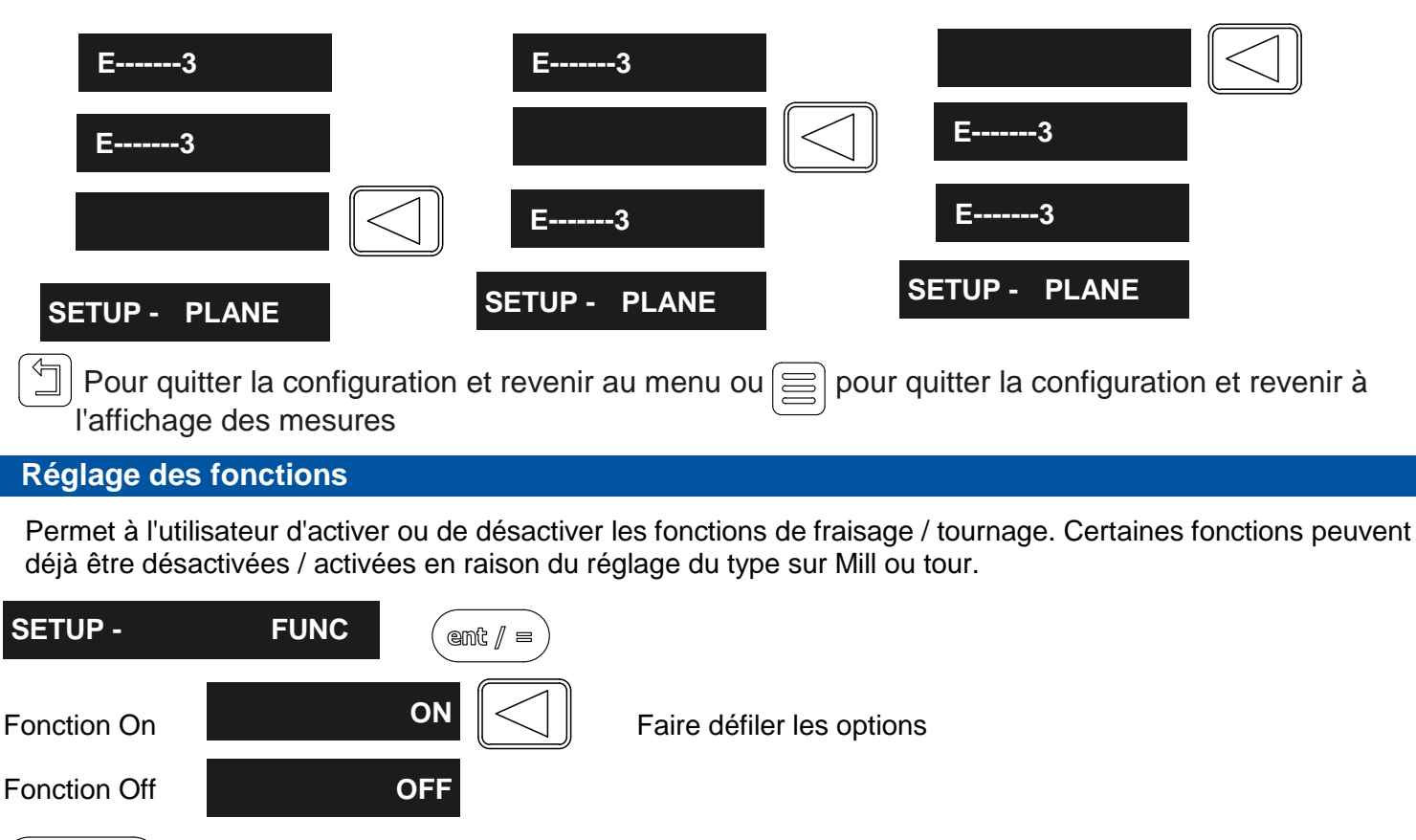

 $\bigcirc$  pour naviguer à travers les fonctions disponibles selon le ci-dessous:

| FUNC - | ARC      | Contournage en arc                                |
|--------|----------|---------------------------------------------------|
| FUNC - | DIGIFIND | Fonction de référence Digifind                    |
| FUNC - | FEED     | Fonction de débit                                 |
| FUNC - | LINE     | Fonction de trou de ligne                         |
| FUNC - | PCD      | Diamètre du cercle de hauteur / fonction bolthole |
| FUNC - | POCKET   | Fraisage de poche ou d'îlot                       |
| FUNC - | SDM      | Mémoire de sous-référence                         |
| FUNC - | TAPER    | Tournage                                          |
| FUNC - | TOOL     | Décalages d'outils                                |

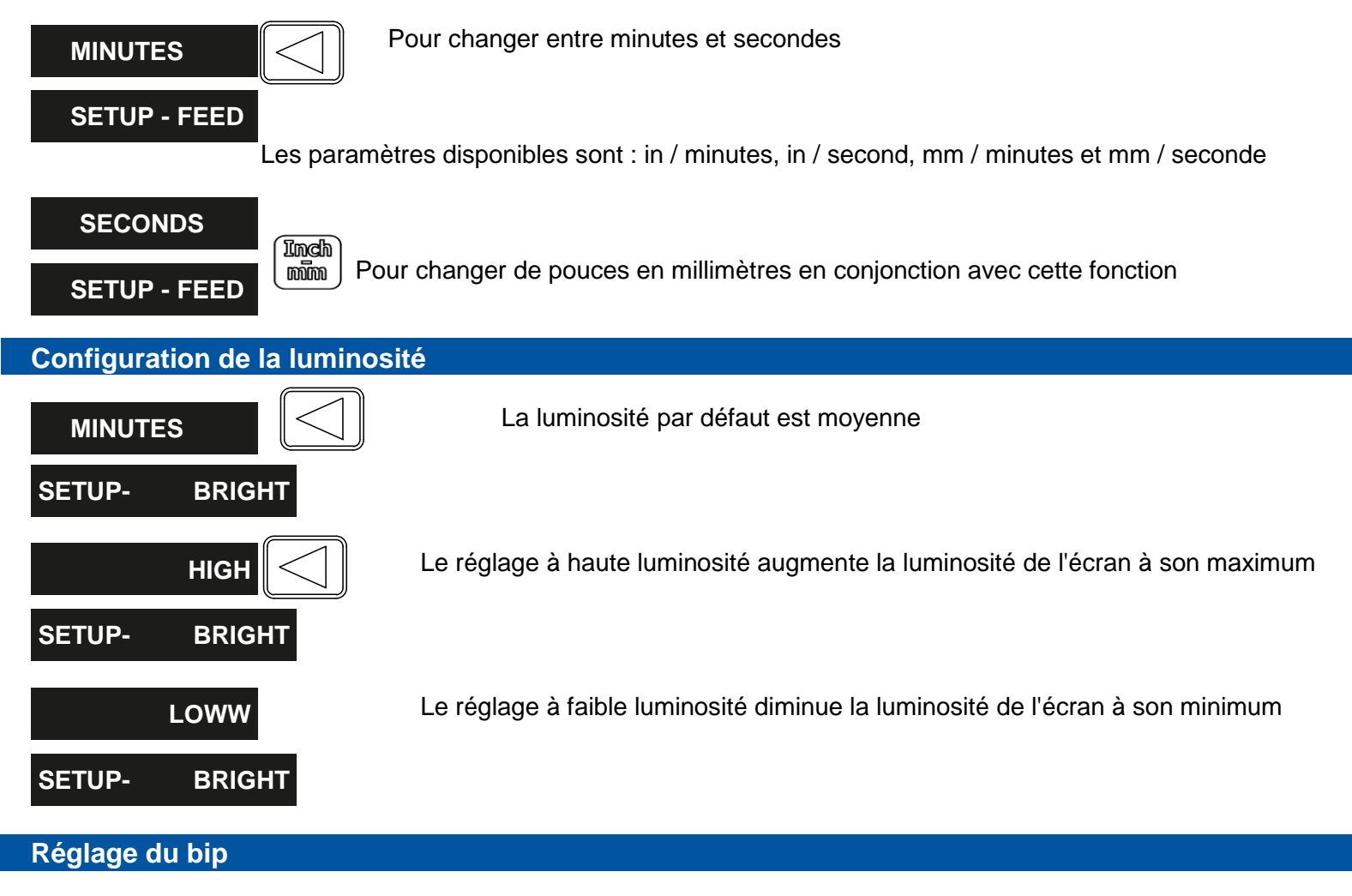

Ce réglage active ou désactive une tonalité audible provenant de l'unité lorsqu'un bouton est

| SETUP- | BEEP |
|--------|------|
|        | OFF  |

**Configuration du flux** 

Le paramètre par défaut est sur

OFF SETUP- BEEP

Une fois éteint, aucune tonalité audible ne sera faite

### Réglage du mode veille

Ce paramètre permet à l'utilisateur de définir un mode de veille automatique après un certain temps. L'utilisateur laisse le paramètre par défaut à 0, ce qui désactive le mode veille, ou saisit une valeur (en minutes entières) pour le démarrage du mode veille après aucune opération du NMS300.

Pour quitter le mode veille, déplacez simplement un axe ou appuyez sur n'importe quelle touche.

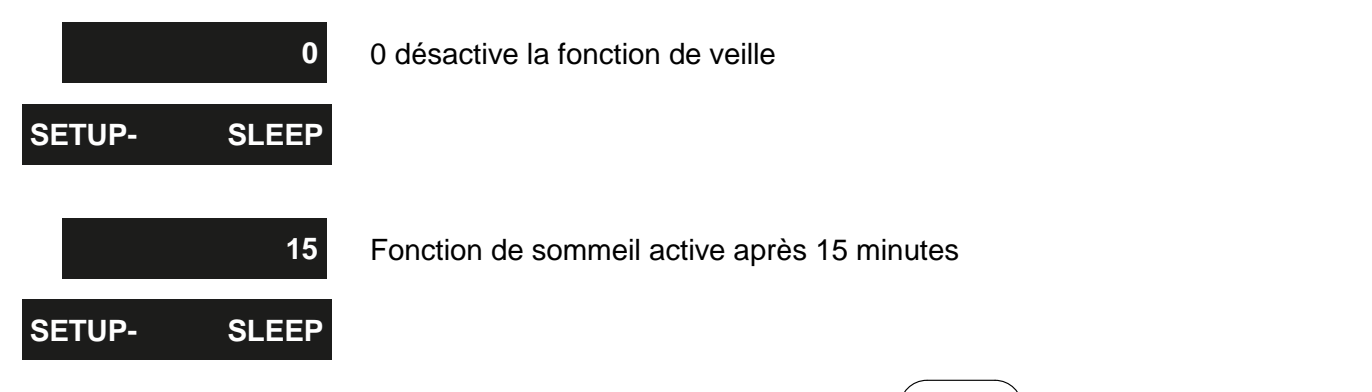

Une fois la valeur requise saisie via le pavé numérique, appuyez sur( @mt / = ) pour accepter la valeur

### Réglage de la réinitialisation

Ce paramètre permet de réinitialiser le NMS300 à ses paramètres par défaut.

**ATTENTION** : L'activation de ce paramètre effacera toutes les données précédemment stockées dans les fonctions et les paramètres de l'affichage.

| SETUP-         | RESET                                      | Accédez à l'affichage de ce me      | essage dans les paramètres                 |
|----------------|--------------------------------------------|-------------------------------------|--------------------------------------------|
|                | NO                                         |                                     |                                            |
| RESET-         | SURE                                       | Confirmez qu'une réinitialisation e | st requise en appuyant sur la touche d'axe |
| Pour<br>l'affi | quitter la configurat<br>chage des mesures | tion et revenir au menu ou          | pour quitter la configuration et revenir à |
| RESET-         | YES<br>SURE                                | (ent/=)                             |                                            |

### Absolu / Incrémental

Abs

Appuyez sur la touche pour basculer entre les modes absolu et incrémental.

Le NMS300 dispose d'une touche dédiée pour basculer les affichages de position entre les mesures absolues (abs) et incrémentielles (inc). Le mode d'affichage actuel est indiqué en bas de l'écran comme indiqué sur la droite.

### Utilisation du mode incrémental

En mode Incrémental, le DRO affiche la position par rapport à la dernière position. Ceci est également connu sous le nom d'utilisation point à point. Dans ce mode, définissez la valeur pour chaque axe ou zéro pour créer une référence incrémentale. Cela n'affecte pas le point zéro absolu de la machine configuré en mode absolu.

#### Utilisation du mode absolu

En mode absolu, le DRO affiche les positions de tous les axes par rapport à une donnée fixe. La référence est définie en entrant une position d'axe en mode absolu.

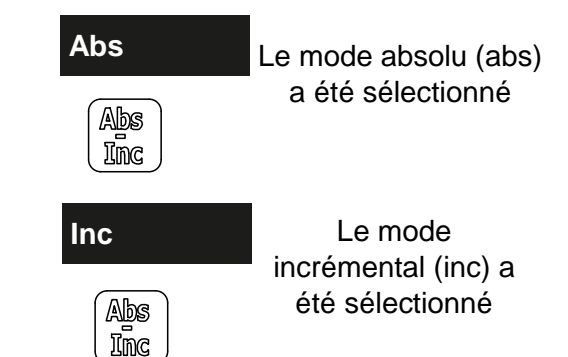

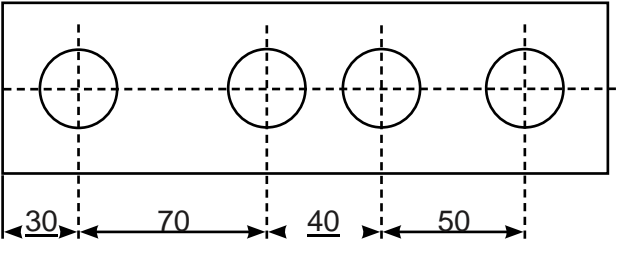

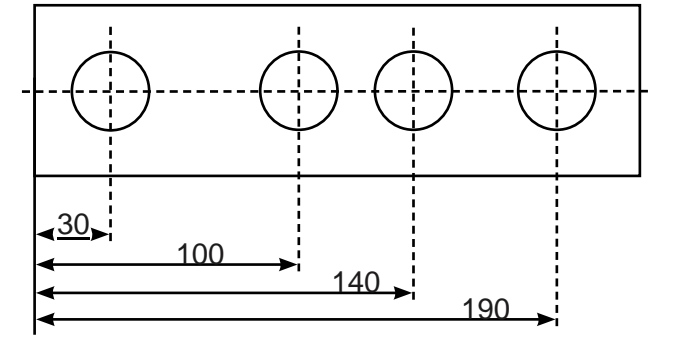

### Exemple d'utilisation de mode Absolu et Incrémental

Définir le zéro absolu dans le coin inférieur gauche de la pièce

Passer à la première position en ABS (trou A)

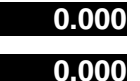

Passer à la deuxième position en ABS (trou B)

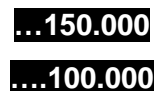

Faire un mouvement incrémental au trou C

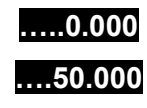

.30.000

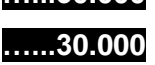

Passer en mode incrémental et remettre à zéro l'affichage

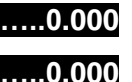

Passer en mode absolu

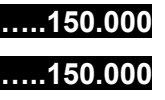

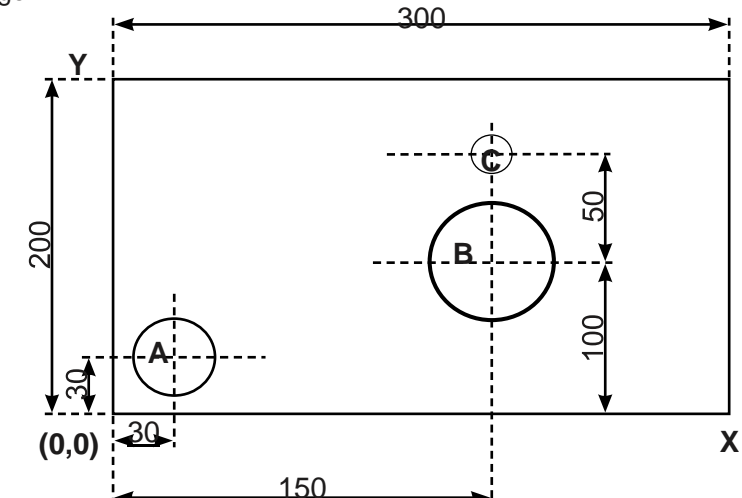

#### ouces / mm

Appuyez sur

Inch pour basculer entre les mesures en pouces et en mm.

Le NMS300 dispose d'une touche dédiée pour basculer les affichages de position entre les mesures impériales (en pouces) et métriques (en mm). Le mode d'affichage actuel est indiqué en bas à gauche de l'écran comme indiqué à droite.

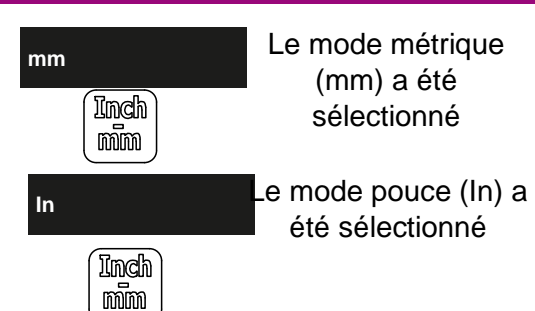

#### Mise à zéro et préréglage d'un axe

Appuyer sur sur basculer entre les modes Prog et Zéro

Le NMS300 dispose d'une touche dédiée pour commuter le fonctionnement de la touche de sélection d'axe entre les modes zéro et set. Le mode actuellement sélectionné 0 est indiqué en bas à droite de l'écran comme indiqué.

#### Utilisation du mode Prog

Lorsque le mode défini est sélectionné, la touche d'axe de sélection invite une entrée numérique dans l'axe souhaitée.

Une fois que la valeur correcte a été sélectionnée, elle peut être définie dans l'axe en appuyant sur la touche Entrée. Cela peut être vu dans l'exemple ci-contre.

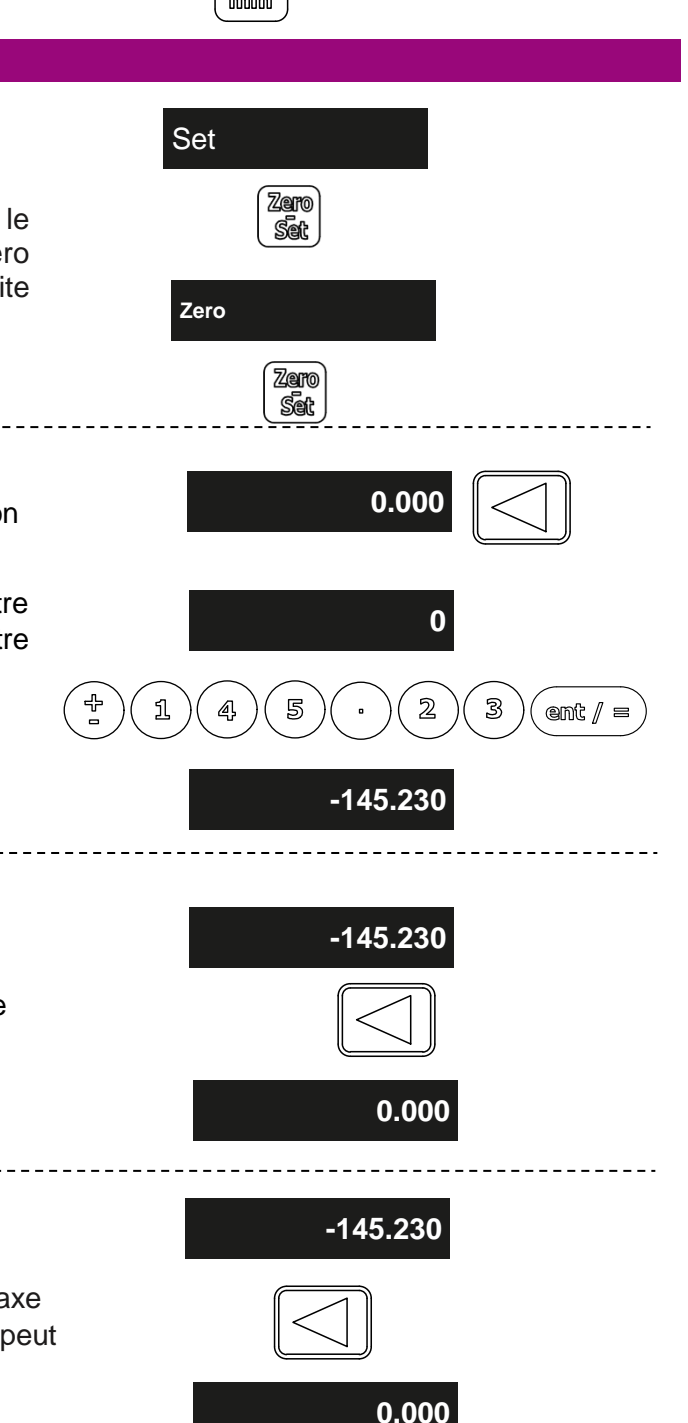

### Mise à zéro d'un axe en mode Prog

Lorsque le mode de réglage est sélectionné, il est possible de désaligner facilement un axe en maintenant enfoncée la touche de sélection d'axe pendant au moins 3 secondes. Cela permet à l'utilisateur de mettre à zéro un axe mais de rester dans le mode prédéfini. Cela peut être vu dans l'exemple ci-contre.

#### Utilisation du mode mise à zéro

Lorsque le mode zéro est sélectionné, cela permet aux touches d'axe de sélection de mettre à zéro chaque axe indépendamment. Cela peut être vu dans l'exemple sur la droite.

#### **Fonction Inverser**

Le NMS300 stocke les 10 dernières positions / entrées numériques, accessibles à l'aide de la fonction d'annulation.

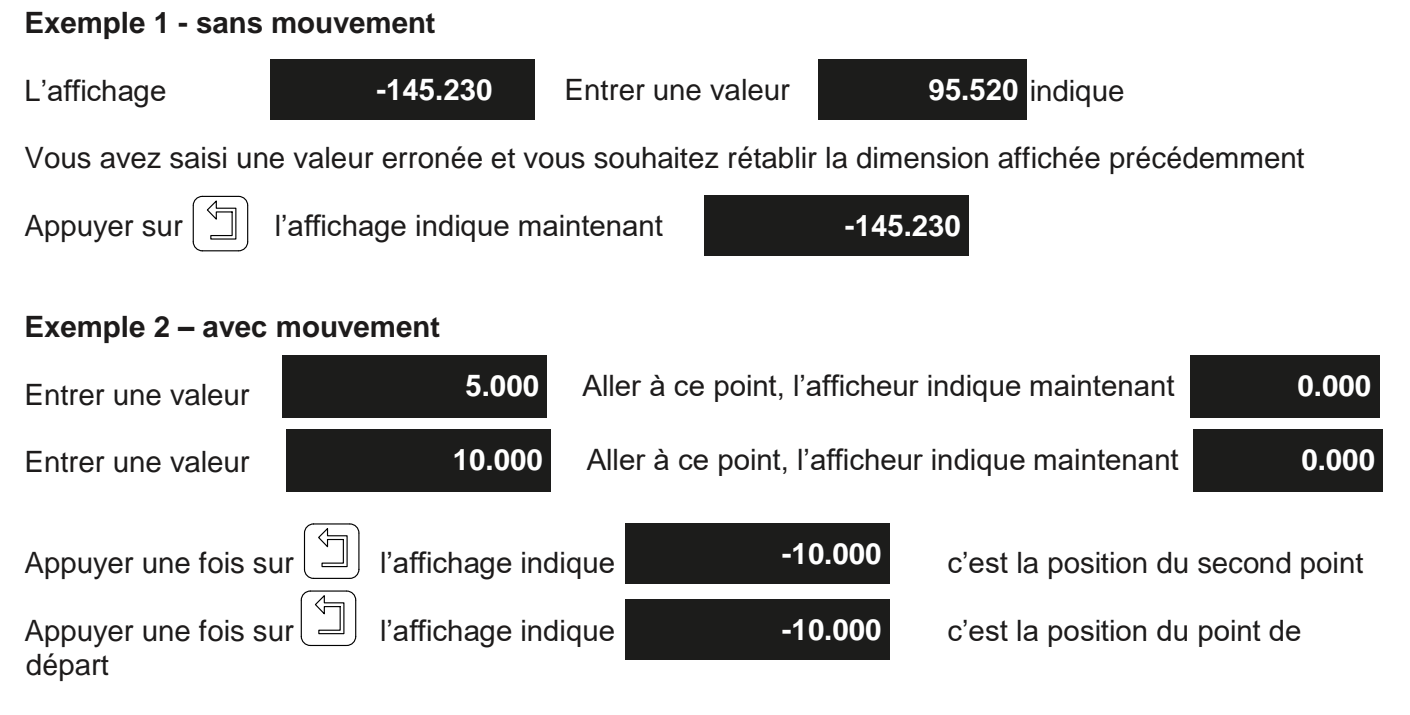

**Remarque importante** : la touche Annuler est également utilisée pour revenir à la structure de menu précédent dans les paramètres et les fonctions de lecture.

#### Fonction demi / Recherche du centre

Appuyez  $\begin{bmatrix} 1 \\ \mathbb{Z} \end{bmatrix}$  sur pour lancer la demi-fonction.

Le NMS300 a une touche dédiée permettant de diviser la moitié de la valeur de n'importe quel axe. Pour ce faire, il suffit de lancer le mode DEMI et de sélectionner l'axe concerné. Exemple illustré sur la droite.

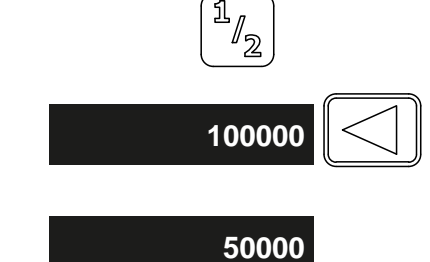

Le NMS300 dispose de plusieurs façons d'accéder aux fonctions, via le menu principal et les touches de fonction.

#### **Fonction Menu**

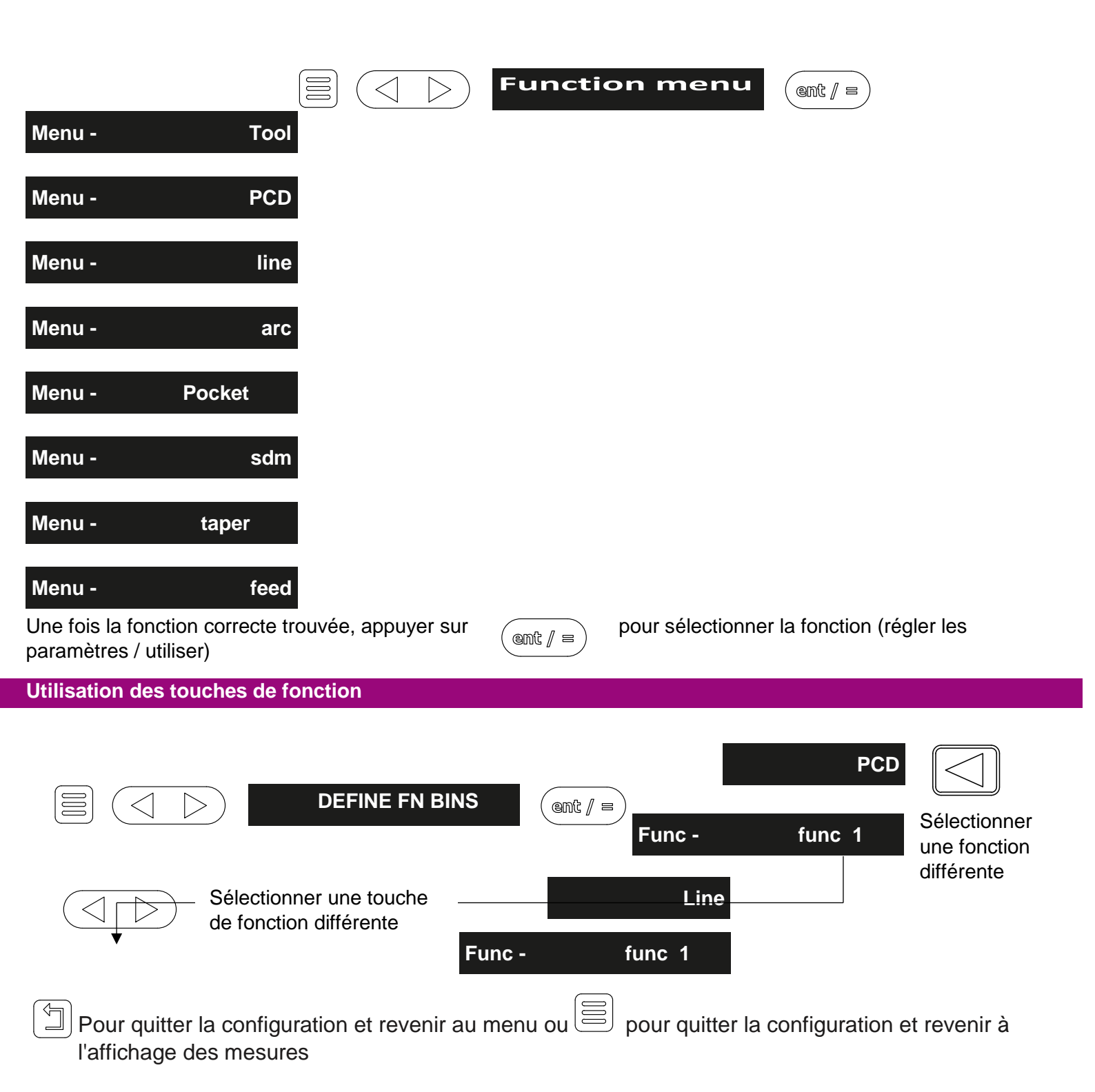

#### Touches de fonction de réglage rapide

Il est possible de définir les touches de fonction sans passer par la structure du menu, cela permet de définir plus rapidement les touches de fonction si elles doivent être changées plus souvent.

| Appui            | F1 ou F2 ou F3 ou F4                                         |         | PCD                |                                      |
|------------------|--------------------------------------------------------------|---------|--------------------|--------------------------------------|
| iong             |                                                              | Func -  | func 1             | Sélectionner une fonction différente |
| Pour of l'affich | quitter la configuration et revenir au n<br>nage des mesures | nenu ou | pour quitter la co | onfiguration et revenir à            |

#### Utilisation des touches de fonction

Avant de pouvoir utiliser une touche de fonction, elle doit être affectée à une fonction selon les instructions cidessus, cela peut avoir été effectué en réglant l'unité sur un type de machine dans la configuration.

| $\square$ | (  |    |    | $\square$ |    | $\square$ |
|-----------|----|----|----|-----------|----|-----------|
| Fi        |    | F2 |    | F3        |    | Fa        |
|           | or |    | or |           | or |           |

Régler les paramètres et / ou utiliser la fonction sélectionnée

#### Digifind / fonction de référence

Le NMS300 est équipé de Digifind, une fonctionnalité unique aux produits de lecture numérique Newall. Digifind élimine le risque de perte de position et de référence de données. Avec Digifind, le réglage précis d'une pièce est effectué une fois.

Lorsque le NMS300 est sous tension, il affiche la position qu'il avait à la mise hors tension, compensée pour tout mouvement d'un codeur Spherosyn jusqu'à 6 mm et d'un codeur Microsyn jusqu'à 2,5 mm dans les deux sens depuis la dernière utilisation de l'unité. Si la machine s'est déplacée de plus de 6 mm (0.2500 ") - Spherosyn [0.1mm" - Microsyn], Digifind permet de retrouver rapidement la référence perdue.

Une marque doit être apposée à la fois sur une partie fixe et sur une partie mobile de la machine. Les repères doivent être alignés et serviront de « position d'origine » à la machine.

La marque doit être indélébile et permettre à l'opérateur de déplacer la machine à une distance de 6,5 mm (6 500 mm) - Spherosyn [0,1 mm (2,5 mm)] autour du repère à tout moment. Vous pouvez également utiliser un point de référence pratique sur la pièce.

### Digifind / fonction de référence suite

Pour utiliser Digifind, l'une des touches de fonction doit être affectée à la fonction Digifind - voir la section des touches de fonction

#### Définir la référence

Appuyez sur la touche de fonction affectée à Digifind (dans cet exemple, le Digifind a été affecté à la touche F4).

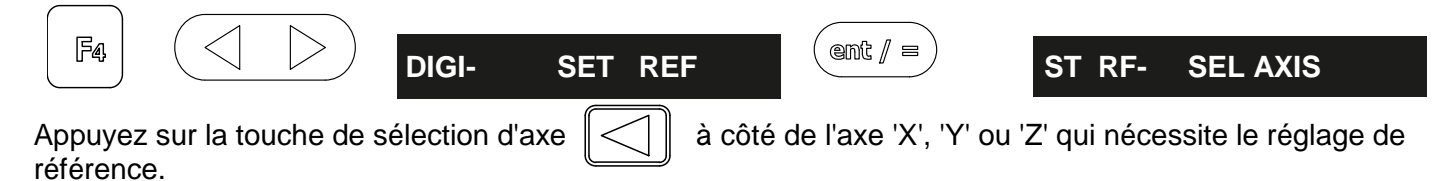

#### Trouver la référence

Si la référence est perdue à tout moment, il est possible de "retrouver" la référence. Positionnez la machine dans une bande de 6 mm (0.2500 ") pour Spherosyn et 2.5mm (0.1000") pour Microsyn. Appuyez sur la touche de fonction affectée à Digifind (dans cet exemple, le Digifind a été affecté à la touche F4).

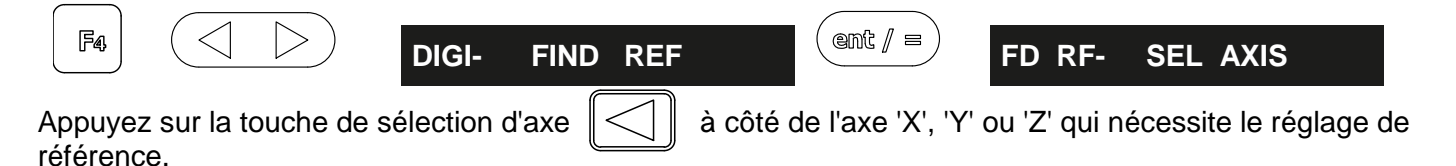

#### Trouver zéro

Si la donnée est perdue à tout moment, il est possible de « retrouver » la donnée. Positionnez la machine dans une bande de 6 mm (0.2500 ") pour Spherosyn et 2.5mm (0.1000") pour Microsyn. Appuyez sur la touche de fonction affectée à Digifind (dans cet exemple, le Digifind a été affecté à la touche F4).

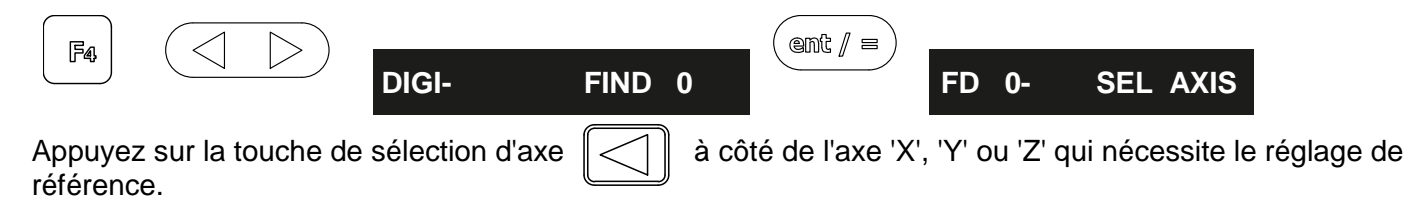

#### Sous-références / mémoire

Le NMS300 peut stocker jusqu'à 200 positions SDM (sous-référence) ou étapes d'usinage dans la mémoire. L'utilisation de SDM permet à l'opérateur de travailler à zéro en appelant des dimensions stockées, au lieu de « travailler » pour dessiner des dimensions. Ceci élimine le besoin de se référer constamment au dessin, et réduit la possibilité de mise au rebut des pièces en raison de mauvaises dimensions. Il accélère également le positionnement car l'opérateur travaille à zéro. Les SDM sont stockés en tant que coordonnées par rapport à la position de référence absolue / incrémentale actuelle. Si la position de référence absolue / incrémentielle change, les SDM vont "passer" à la nouvelle donnée. Une fois qu'une séquence répétitive de coordonnées est entrée dans SDM, les coordonnées peuvent être rappelées à tout moment. Les positions restent en mémoire jusqu'à ce qu'elles soient modifiées par l'opérateur. Attribuez simplement un numéro SDM 1 - 200 à chaque étape d'usinage. Lors de l'usinage, appelez chaque numéro de pas (SDM) et travaillez à zéro. Il y a deux façons de stocker les références secondaires, le mode d'apprentissage et le mode programme.

Pour utiliser des sous-références, une des touches de fonction doit être affectée à la fonction sous-donnée (SDM) - voir la section des touches de fonction

#### Mode d'apprentissage

Pour utiliser des sous-références, une des touches de fonction doit être affectée à la fonction sous-donnée (SDM) - voir la section des touches de fonction

Appuyez sur la touche de fonction affectée aux sous-références (dans cet exemple, la sous-donnée a été affectée à la touche F3).

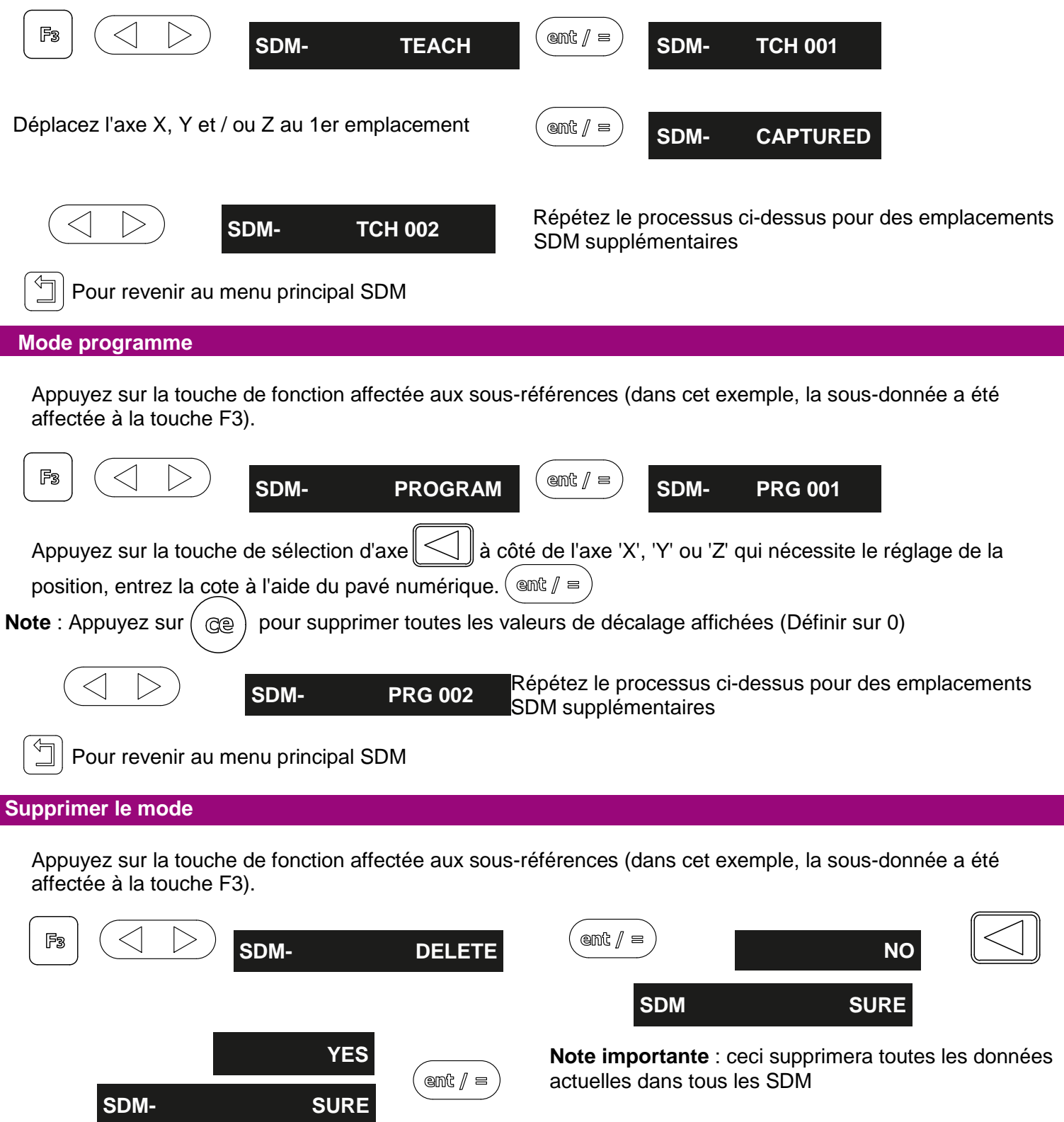

### Mode utilisation

Appuyez sur la touche de fonction affectée aux sous-références (dans cet exemple, la sous-donnée a été affectée à la touche F3).

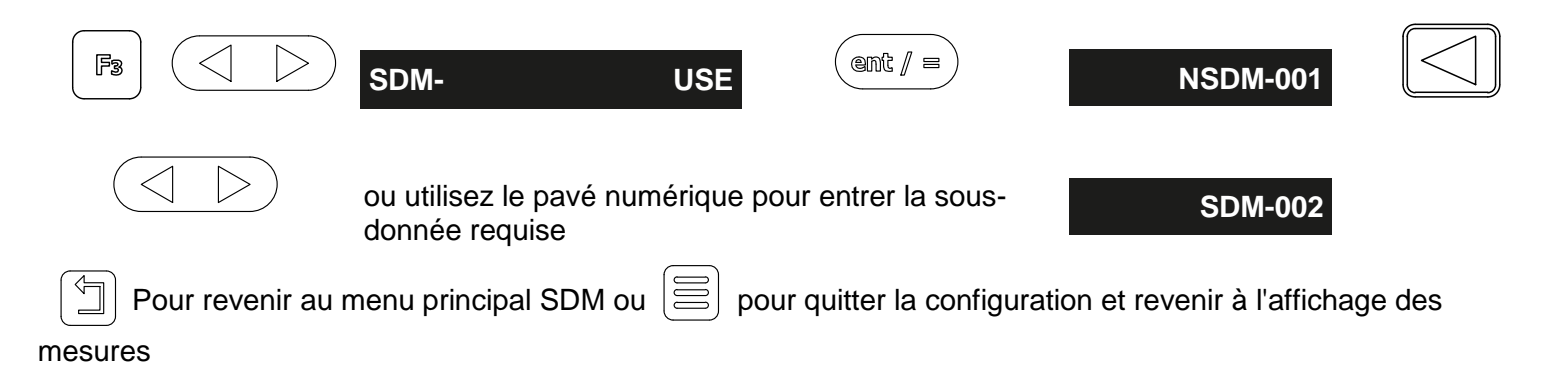

Fonction de taux d'alimentation

Pour utiliser la fonction de vitesse d'avance, l'une des touches de fonction doit être affectée à l'avance - voir la section Touches de fonction

Appuyez sur la touche de fonction qui a été affectée à l'alimentation (dans cet exemple, le flux a été affecté à la touche F2)

Note importante : la vitesse d'avance sera affichée pour l'axe le plus rapide

### **Fonctions Fraiseuse**

### Perçage circulaire (PCD)

Pour utiliser le cercle PCD, l'une des touches de fonction doit être affectée à la fonction PCD - voir la section Touches de fonction Appuyez sur la touche de fonction affectée à PCD (dans cet exemple, le PCD a été attribué à la touche F2).

Le NMS300 calcul des positions pour une série de trous équidistants autour de la circonférence d'un cercle. L'affichage du message demande à l'utilisateur les différents paramètres dont il a besoin pour effectuer les calculs.

Une fois que le NMS300 a terminé les calculs, les affichages des axes indiquent la distance à chaque trou. L'opérateur travaille à zéro pour chaque emplacement de trou. Voir l'exemple ci-dessous.

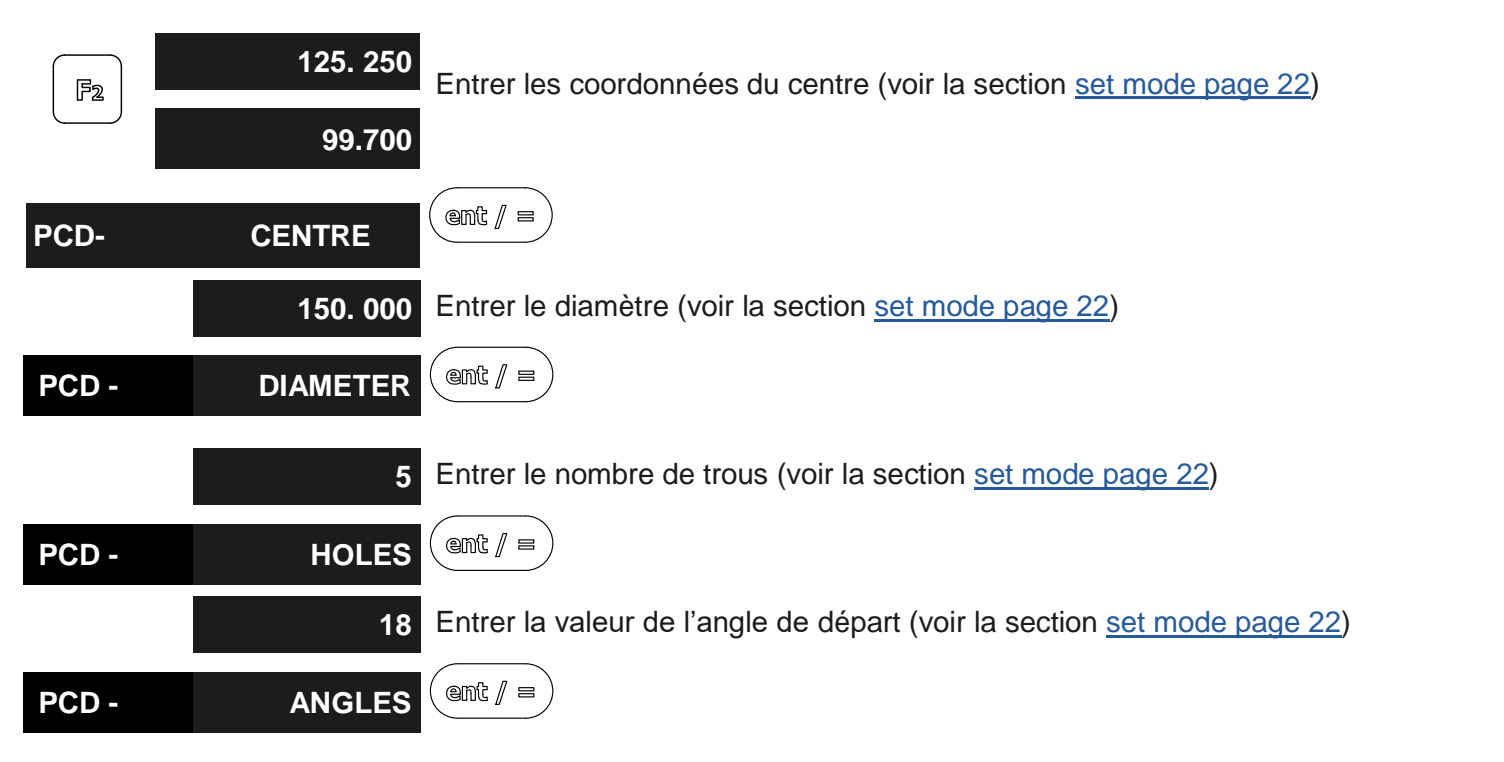

**Remarque :** Le PCD sera calculé en partant de la position 3 du cadran de l'horloge, dans le sens antihoraire. S'il est spécifié dans le sens horaire à partir de la postiion3 du cadran de l'horloge, entrer une valeur d'angle négative.

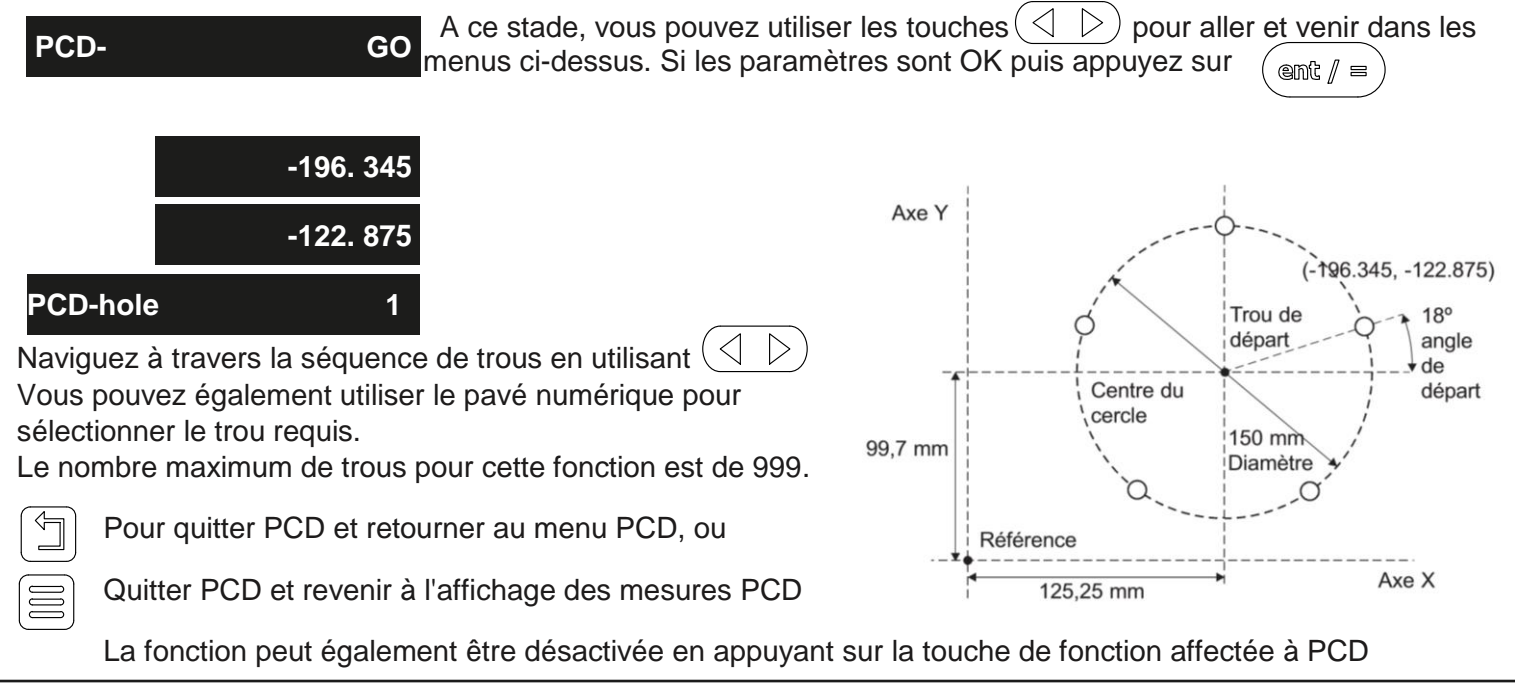

### **Fonctions Fraiseuse**

### Perçage linéaire

Appuyez sur la touche de fonction affectée au trou de ligne (dans cet exemple, la ligne a été affectée à F3).

Le NMS300 calcule les positions pour une série de trous équidistants dans une ligne. L'affichage du message demande à l'utilisateur les différents paramètres dont il a besoin pour effectuer les calculs.

Une fois que le NMS300 a terminé les calculs, l'axe affiche la distance à chaque trou. L'opérateur travaille à zéro pour chaque location de trou. Voir l'exemple ci-dessous.

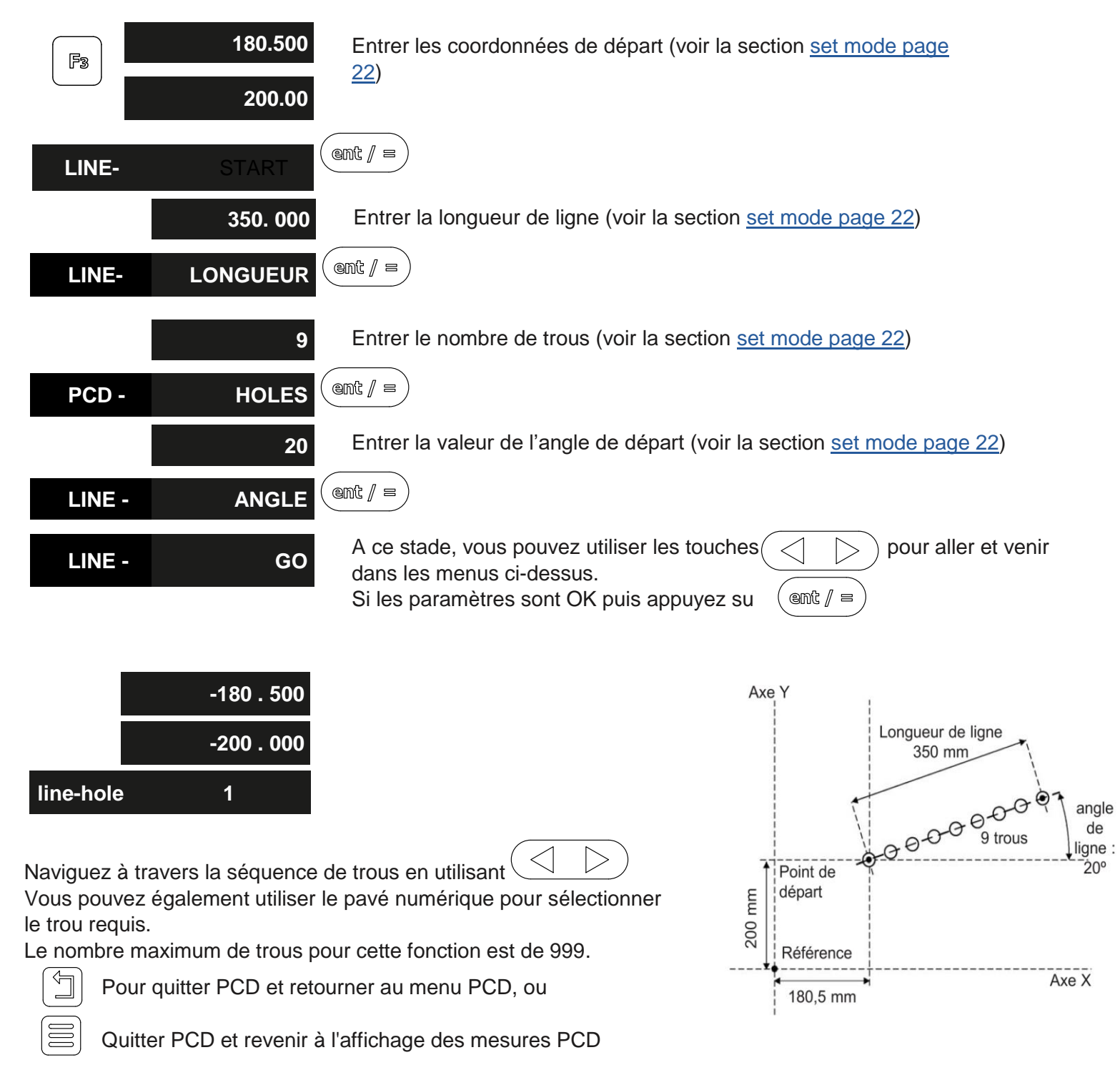

La fonction peut également être désactivée en appuyant sur la touche de fonction affectée au trou de ligne

### **Fonctions Tour**

### Décalages d'outils

Pour utiliser les corrections d'outil, l'une des touches de fonction doit être affectée à la fonction de correction d'outil - voir la section Touches de fonction Appuyer sur la touche de fonction affectée aux corrections d'outil (dans cet exemple, les corrections d'outil ont été affectées à la touche F1).

Le NMS300 peut stocker jusqu'à 50 décalages d'outils, ce grand nombre permet de regrouper les outils là où plus d'un jeu est utilisé. Pour plus de commodité, il est fortement recommandé de marguer physiquement les outils avec le numéro d'outil correspondant.

Il existe plusieurs façons de définir les corrections d'outil : le mode d'apprentissage, le mode de programmation et le mode d'édition rapide.

Remarque : Une fois les outils activés, ils restent activés même lorsque d'autres fonctions sont utilisées

| Mode d'apprentissage                                                                                                    |  |  |
|----------------------------------------------------------------------------------------------------|--|--|
| Image: Second second second |  |  |
| Remarque : pour capturer un seul ave, appuvez sur la touche de sélection d'ave au lieu de la touche d'entrée                                                                                                    |  |  |
| Remarque : pour capturer un seur axe, appuyez sur la touche de selection d'axe au lieu de la touche d'entrée                                                                                                    |  |  |
| L'affichage ne montrera pas 0.000 0.000 TOOL - VALUE                                                                                                    |  |  |
| Mesurez la pièce avec une jauge précise et entrez cette valeur dans l'axe correspondant (voir en utilisant le mode<br>de réglage page 22)                                                                                                    |  |  |
| Répétez le processus ci-dessus pour tous les autres outils requis                                                                                                    |  |  |
| Pour revenir au menu principal SDM ou pour quitter la configuration et revenir à l'affichage des mesures                                                                                                    |  |  |
| Mode programmation                                                                                                    |  |  |
| Image: Tool- PROGRAM     0.000     Pour sélectionner différents outils                                                                                                    |  |  |
| TOOL - PROG 01                                                                                                    |  |  |
| Remarque : Appuyer sur effacera ( ce) toutes les valeurs de décalage affichées (Set to 0)                                                                                                    |  |  |
| Prendre une coupe écrémée avec X et / ou un visage coupé avec Z.                                                                                                    |  |  |
| Remarque : à ce stade, l'outil ne peut pas être éloigné de la pièce                                                                                                    |  |  |
| Mesurez la pièce avec une jauge précise et entrez la différence entre le diamètre mesuré et la valeur de lecture dans l'axe concerné (voir en utilisant le mode de réglage page 22)                                                                                                    |  |  |
| Pour revenir au menu principal SDM ou pour quitter la configuration et revenir à l'affichage des mesures                                                                                                    |  |  |
| 5.4                                                                                                    |  |  |

## **Fonctions Tour**

| Mode d'utlisation |        |     |         |         |                          |
|-------------------|--------|-----|---------|---------|--------------------------|
|                   | TOOL - | USE | ent / = | TL - 01 | (                        |
|                   |        |     |         |         | to select different tool |

Remarque : Vous pouvez sélectionner différents outils en entrant le numéro d'outil requis à l'aide du pavé numérique

### Mode d'édition rapide

Tandis que dans le mode d'utilisation des outils, les outils peuvent être édités / créés rapidement, sans avoir à revenir en arrière dans le programme d'outils ou dans les modes d'apprentissage. La procédure pour le faire est démontrée ci-dessous.

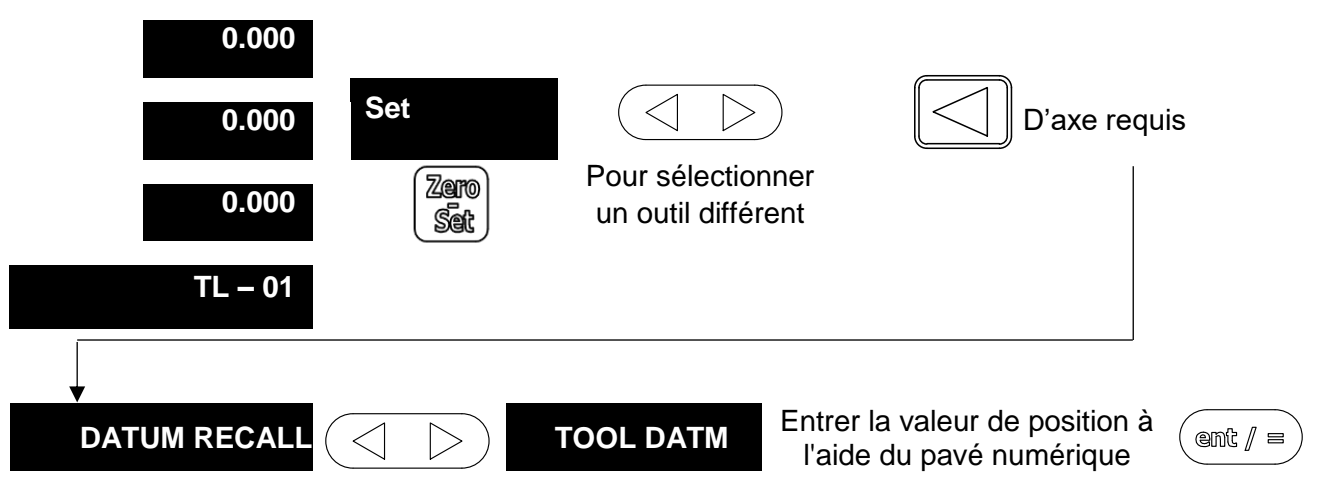

Répétez le processus ci-dessus pour d'autres axes ou outils

### Supprimer le mode

Cette fonction est conçue pour supprimer **TOUS** les décalages d'outils, si un outil doit être modifié, l'outil de modification rapide doit être utilisé.

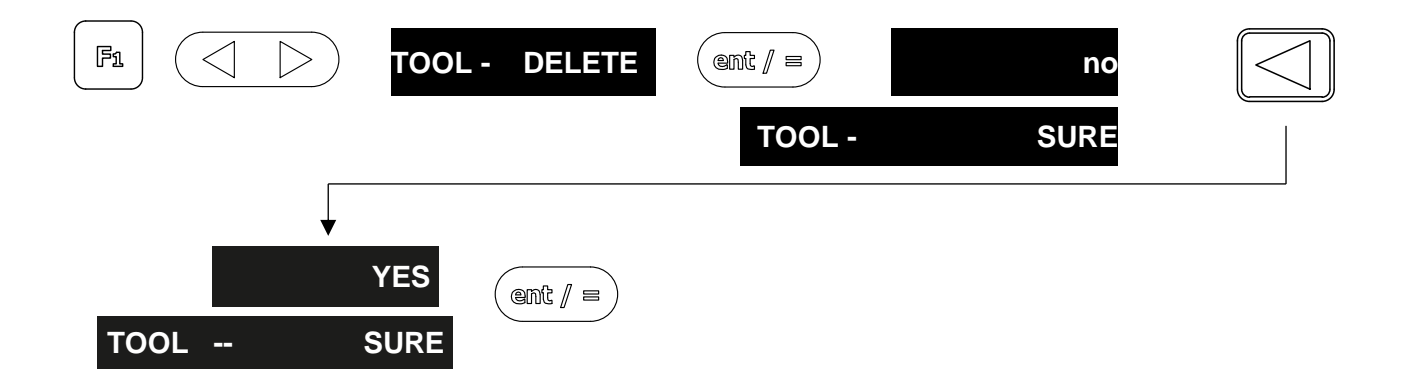

# Guide Dépistage des pannes

| Symptôme                                                                                                    | Solution                                                                                                    |
|----------------------------------------------------------------------------------------------------|----------------------------------------------------------------------------------------------------|
| L'affichage est vide                                                                                                    | <ul> <li>Le NMS300 peut-être en mode veille. Appuyez sur n'importe quelle touche pour quitter le mode veille</li> <li>Vérifiez que l'alimentation est correctement connectée à une prise de courant</li> <li>Vérifiez que les câbles d'alimentation ne sont pas endommagés</li> <li>Vérifiez que la tension d'alimentation est comprise entre 15 et 24 Vcc ± 10%</li> </ul>                                                                                                    |
| L'affichage fonctionne,<br>mais se réinitialise de<br>temps en temps sans<br>qu'aucune touche ne<br>soit enfoncée.                                                         | <ul> <li>Ceci indique soit une tension d'alimentation trop basse, soit un défaut intermittent au niveau du bloc d'alimentation ou de l'alimentation secteur.</li> <li>Vérifiez que la tension d'alimentation est comprise entre 15 et 24 Vcc ± 10%.</li> <li>Vérifiez que toutes les connexions sont sécurisées.</li> </ul>                                                                                                    |
| L'affichage fonctionne,<br>mais donne des lectures<br>erratiques, le dernier<br>chiffre est instable ou<br>les mesures sautent<br>inopinément vers de<br>nouvelles valeurs | Il peut y avoir une mauvaise connexion à la terre (masse). Le NMS300, et la machine<br>sur laquelle il est installé, doivent être correctement mis à la terre (masse).<br>Il peut y avoir un problème au niveau du codeur                                                                                                    |
| L'appareil de réagit pas<br>à l'actionnement des<br>touches                                                                                                    | Débranchez le NMS300 de son alimentation, attendez 15 secondes puis reconnectez.                                                                                                    |
| Le message « no Sig »<br>(pas de signal) ou « SIG<br>FAIL » (panne de signal)<br>s'affiche                                                                                 | <ul> <li>Ceci indique que l'unité ne reçoit pas un signal approprié de l'encodeur.</li> <li>Vérifiez que les connexions de l'encodeur sont sécurisées.</li> <li>Vérifiez que les connecteurs ou l'encodeur ne sont pas endommagés.</li> <li>Éteignez et rallumez le NMS300.</li> <li>Échangez l'encodeur sur un autre axe pour confirmer si le codeur ou le NMS300 est défaillant.</li> </ul>                                                                                                    |
| Les valeurs sont<br>fausses.                                                                                                    | <ul> <li>Vérifiez le type de codeur pour vous assurer qu'il est correct.</li> <li>Vérifiez le paramètre Rayon / Diamètre. Le paramètre Diamètre entraîne la double lecture de l'axe.</li> <li>Vérifiez les facteurs de compensation d'erreur.</li> <li>Si vous utilisez la compensation d'erreur segmentée, vérifiez la position du point zéro.</li> <li>Échangez l'encodeur sur un autre axe pour confirmer si le codeur ou le NMS300 est défectueux.</li> <li>Vérifiez que l'encodeur ou son câble ne sont pas endommagés.</li> <li>Vérifiez que le codeur est correctement fixé et correctement aligné, comme décrit dans le manuel d'installation Spherosyn / t Microsyn.</li> <li>Vérifiez qu'il n'y a pas de liaison sur la balance. Avec les supports d'échelle légèrement desserrés, vous ne devriez pas pouvoir faire glisser la balance d'avant en arrière avec une résistance minimale.</li> <li>Si une balance Spherosyn300 est utilisée, vérifiez que la balance n'est pas pliée, en la retirant et en la faisant rouler sur une surface plane.</li> </ul> |
| 2.1 apparaît dans<br>l'affichage                                                                                                    | <ul> <li>Cela indique que le codeur a parcouru plus que la course maximale autorisée.<br/>Ce type d'erreur ne peut être effacé qu'en faisant passer le courant au<br/>NMS300.</li> </ul>                                                                                                    |

## Guide Dépistage des pannes

### Si les solutions suggérées ci-dessus ne résolvent pas le problème, contactez Newall pour d'autres instructions.

Lors de l'échange de codeurs pour localiser un défaut :

- 1. Vérifiez que les deux axes sont réglés sur les types d'encodeur corrects.
- 2. Débranchez l'alimentation NMS300.
- 3. Déconnectez le codeur de l'axe défectueux et déplacez-le vers un axe de travail non défaillant.
- 4. Rebranchez l'alimentation NMS300 et allumez-la.

### Si le défaut reste avec le même codeur, le codeur est en faute. Si le défaut ne suit pas le codeur, le NMS300 est en faute.

Si la machine n'a pas été déplacée de plus de 6,3 mm (0,25 ") pour un encodeur Spherosyn300 ou de 2,5 mm (0,1") pour un encodeur Microsyn300, la mise hors tension et la remise sous tension ne perdent pas la position de référence.

# NEWALL

### EUROPE

Newall Measurement Systems Ltd. Technology Gateway, Cornwall Road South Wigston, Leicester LE18 4XH United Kingdom Tel: +44 (0) 116 264 2730 Fax: +44 (0) 116 264 2731 E-mail: sales@newall.co.uk Web: www.newall.co.uk

### AMERICAS

Newall Electronics Inc. 1803 O'Brien St. Columbus, Ohio 43228 USA Tel: +1 614 771 0213 Fax: +1 61<u>4 771 0219</u>

### CHINA & TAIWAN

Sensata Technologies China Co., Ltd. BM Intercontinental Business Center 30th Floor 100 Yu Tong Road Shanghai 200070 People's Republic of China Tel: +86-212-2306-1500

### SINGAPORE AND KOREA

Sensata Technologies Co., Ltd. 3 Bishan Place #02-04 Singapore 579838 Tel: +65 647 86 867

### JAPAN

Sensata Technologies Japan Ltd. Shin Yokohama Square Bldg, 7F 2-3-12 Shin-Yakohama, Kohoku-ku Yokahama-shi Kanagawa 222-0033 Japan Tel: +81 45 2<u>77 7120</u>

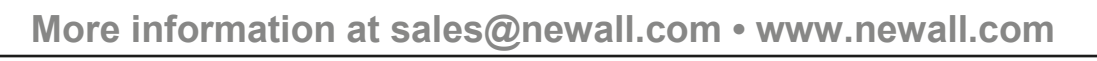

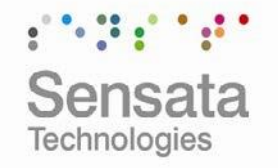